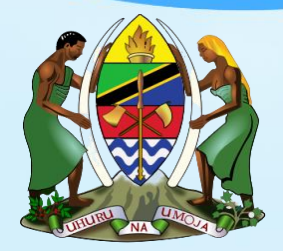

# THE UNITED REPUBLIC OF TANZANIA

PRESIDENT'S OFFICE PUBLIC SERVICE MANAGEMENT AND GOOD GOVERNANCE e-GOVERNMENT AUTHORITY

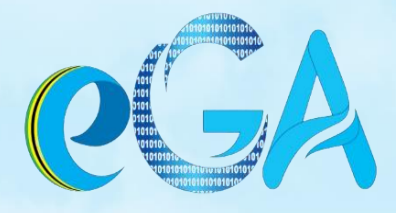

# GOVERNMENT MAILING SYSTEM (GMS)

USER MANUAL

Prepared by: e-Government Authority | August, 2022 | GMS Version 4.0.0

# **Disclaimer**

This document and its contents, including the viewpoints and functional content expressed herein are the proprietary copyrighted property of e-Government Authority (eGA) are intended for informational purposes only and are believed to be accurate as of its date of publication. However, eGA makes no guarantee, representations or warranties with regard to the enclosed information and specifically disclaims any applicable implied warranties, such as fitness for a particular purpose, merchantability, satisfactory quality or reasonable skill and care. Where any software is expressed to be compliant with applicable laws or other statutory or regulatory requirements in this document, such compliance is not a warranty and is based solely on eGA's current understanding of such laws and requirements. All laws and requirements are subject to varying interpretations as well as to change and accordingly. All statements of platform and product compatibility in this document shall be considered individually in relation to the products referred to in the relevant statement. No part of this publication may be reproduced in any form without the prior written consent of e-Government Authority.

Copyright © 2014 - 2022 e-Government Authority. All Rights Reserved | GMS Version 4.0.0

Revision: August 1, 2022.

i

# **Table of Contents**

| 1. | INTF  | RODUCTION                                 | 1  |
|----|-------|-------------------------------------------|----|
|    | 1.1   | About Government Mailing System (GMS)     | 1  |
|    | 1.2   | How to access                             | 2  |
|    | 1.3   | General view of user interface            | 4  |
| 2. | EMA   | AIL                                       | 6  |
|    | 2.1   | Messages List                             | 6  |
|    | 2.1.3 | 1 Open a Message for Reading              | 7  |
|    | 2.1.2 | .2 Mark Messages as Read or Flagged       | 8  |
|    | 2.1.3 | .3 Change messages list sorting           | 8  |
|    | 2.1.4 | .4 Threaded message listing               | 9  |
|    | 2.1.  | .5 Selecting Multiple Messages            | 9  |
|    | 2.2   | Mailbox folders                           | 10 |
|    | 2.2.2 | 1 Folder operations                       | 10 |
|    | 2.2.2 | 2 Quota display                           | 11 |
|    | 2.3   | Viewing Emails and Attachments            | 11 |
|    | 2.3.3 | 1 Open in a New Window                    | 12 |
|    | 2.3.2 | 2 Move to Another Folder                  | 12 |
|    | 2.3.3 | .3 Jump to the Next or Previous Message   | 13 |
|    | 2.3.4 | .4 Add Contacts to your Address Book      | 13 |
|    | 2.3.  | .5 View or Download Attachments           | 14 |
|    | 2.4   | Sending Email Message                     | 15 |
|    | 2.4.: | 1 Composing a New Message                 | 15 |
|    | 2.4.2 | 2 Selecting Recipients from Address Books | 18 |
|    | 2.4.3 | .3 Adding Attachments                     | 19 |
|    | 2.4.4 | .4 Composing Formatted (HTML) Messages    | 20 |
|    | 2.4.  | .5 Using Prepared Responses               | 21 |
|    | 2.4.6 | .6 Other Message Sending Options          | 22 |
|    | 2.5   | Searching Email Messages                  | 23 |
|    | 2.5.2 | 1 Choose what parts to search             | 23 |
|    | 2.5.2 | 2 Message List Filters                    | 24 |
|    | 2.6   | Import/Export                             | 24 |
|    | 2.6.3 | 1 Importing Email Messages                | 24 |
|    | 2.6.2 | .2 Exporting Email Messages               | 25 |

| 3. | CAL  | LENDAR                              | 27 |
|----|------|-------------------------------------|----|
|    | 3.1  | Overview                            | 27 |
|    | 3.2  | Calendar View                       | 27 |
|    | 3.3  | Calendars List                      | 30 |
|    | 3.3. | .1 Colorized Events                 | 31 |
|    | 3.3. | .2 Create a New Calendar            | 31 |
|    | 3.3. | .3 Edit Calendar Names and Settings | 31 |
|    | 3.3. | .4 Remove entire Calendars          | 32 |
|    | 3.4  | Manage Your Schedule                | 32 |
|    | 3.4. | .1 Add Events to a Calendar         | 33 |
|    | 3.4. | .2 Edit and Reschedule Events       | 34 |
|    | 3.4. | .3 Get Notifications                | 38 |
|    | 3.4. | .4 Inviting Other People            | 38 |
|    | 3.5  | Import/Export                       | 39 |
|    | 3.5. | .1 Importing Events                 | 40 |
|    | 3.5. | .2 Exporting Events                 | 40 |
| 4. | SET  | TINGS                               | 42 |
|    | 4.1  | Preferences                         | 42 |
|    | 4.1. | .1 User Interface                   | 43 |
|    | 4.1. | .2 Message highlights               | 44 |
|    | 4.1. | .3 Custom skin colors               | 45 |
|    | 4.1. | .4 Mailbox View                     | 46 |
|    | 4.1. | .5 New mail notification            | 47 |
|    | 4.1. | .6 Displaying Messages              | 49 |
|    | 4.1. | .7 Compose in a new window          | 52 |
|    | 4.1. | .8 Contacts (Address book)          | 55 |
|    | 4.1. | .9 Special Folders                  | 57 |
|    | 4.1. | .10 Server Settings                 | 59 |
|    | 4.2  | Managing Folders                    | 60 |
|    | 4.2. | .1 Subscribe to Folders             | 60 |
|    | 4.2. | .2 Create a new Folder              | 61 |
|    | 4.2. | .3 Manage the Folder Hierarchy      | 62 |
|    | 4.2. | .4 Delete Folders                   | 62 |
|    | 4.2. | .5 Share Folders                    | 63 |
|    | 4.3  | Sender Identities                   | 63 |
|    | 4.3. | .1 Sender profile                   | 64 |
|    | 4.3. | .2 Signature                        | 66 |

| 4.3   | 3.3 Managing Multiple Sender Identities | 68 |
|-------|-----------------------------------------|----|
| 4.4   | Passwords                               | 68 |
| 4.4   | 4.1 Change password                     | 68 |
| 4.4   | 4.2 Forgot password                     | 70 |
| 4.5   | Incoming mail filter                    | 71 |
| 4.5   | 5.1 Filters list                        | 71 |
| 4.5   | 5.2 Create new filter                   | 72 |
| 4.5   | 5.3 Changing the Order of Filters       | 72 |
| 4.5   | 5.4 Delete mail filter                  | 72 |
| 4.6   | Out of office                           | 73 |
| 4.7   | Calendar Preferences                    | 73 |
| 4.7   | 7.1 Main Options                        | 74 |
| 4.7   | 7.2 Categories                          | 75 |
| 4.7   | 7.3 Birthdays Calendar                  | 76 |
| 4.8   | Canned Responses                        | 77 |
| 4.8   | 8.1 Edit Reponses                       | 77 |
| 4.8   | 8.2 Create a New Response               | 78 |
| 4.8   | 8.3 Delete a Response                   | 79 |
| 4.9   | PGP Keys                                | 79 |
| 4.9   | 9.1 Create PGP key                      | 80 |
| 4.9   | 9.2 Export PGP key                      | 81 |
| 4.9   | 9.3 Import PGP key                      | 81 |
| 4.9   | 9.4 Send encrypted email                | 82 |
| 4.9   | 9.5 Read encrypted email                | 83 |
| 5. TA | ISKS                                    | 85 |
| 5.1   | Overview                                | 85 |
| 5.1   | 1.1 The Tasks List                      | 85 |
| 5.1   | 1.2 Task Lists                          | 87 |
| 5.2   | Managing Tasks                          | 89 |
| 5.2   | 2.1 Create new Tasks                    | 89 |
| 5.2   | 2.2 Edit Tasks                          | 90 |
| 5.2   | 2.3 Organize Tasks in Groups            | 92 |
| 5.2   | 2.4 Get Notifications                   | 93 |
| 5.2   | 2.5 Delete Tasks                        | 94 |
| 6. CO | DNTACTS (Address Book)                  | 95 |
| 6.1   | Directories and Groups                  | 95 |
| 6.1   | 1.1 Create a Contact Group              | 95 |

| 6.1.2   | Assigning Contacts to Groups     | 96  |
|---------|----------------------------------|-----|
| 6.1.3   | Remove Contacts from a Group     | 96  |
| 6.1.4   | More actions                     | 97  |
| 6.2 Con | tacts List                       | 98  |
| 6.2.1   | Contact List Actions             | 99  |
| 6.2.2   | Copying Contacts                 | 99  |
| 6.3 Con | tact Details                     | 99  |
| 6.4 Cre | ating and Editing Contacts       |     |
| 6.4.1   | Add more contact properties      | 101 |
| 6.4.2   | Upload a Contact Photo           | 101 |
| 6.4.3   | Create a New Contact             | 102 |
| 6.5 Sea | rching Contacts                  | 102 |
| 6.5.1   | Choose what properties to search |     |
| 6.5.2   | Advanced Search Form             |     |
| 6.5.3   | Saved Searches                   | 104 |
| 6.6 Imp | ort/Export                       | 105 |
| 6.6.1   | Importing Contacts               | 105 |
| 6.6.2   | Exporting Contacts               |     |

# List of Abbreviation

| GMS  | Government Mailing System |
|------|---------------------------|
| eGA  | e-Government Authority    |
| HTML | HyperText Markup Language |
| PGP  | Pretty Good Privacy       |

# 1. INTRODUCTION

# 1.1 About Government Mailing System (GMS)

Government mailing system is the web based communication suite for Government of United Republic of Tanzania. The Government employees can read, send and organize email messages and manage and share calendars, contacts, tasks, notes, files and bookmarks.

1 | Page

# 1.2 How to access

- 1. Open the Web-Browser of your choice whether Internet Explorer, Chrome, Mozilla Firefox, Safari, Edge, etc.
- 2. In the browser address bar, type the URL https://mail.your-institution-domain then press enter button on your devices keyboard.
- 3. For example: mail.ega.go.tz, mail.latra.go.tz, mail.gov.go.tz
- 4. When successful, the login page to the GMS displays as shown below.

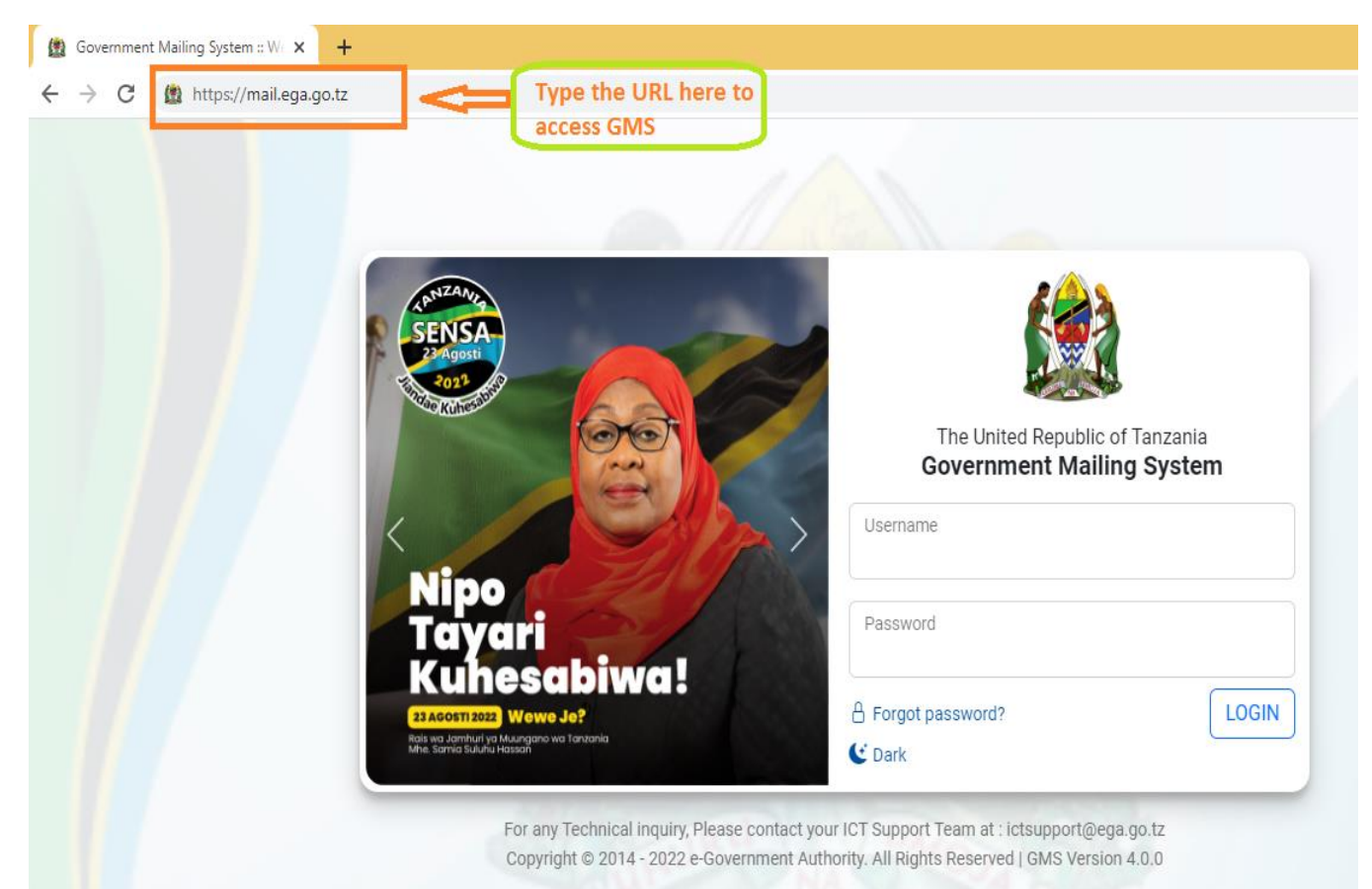

The site shows the Login screen, which is used to authenticate a user. Type in your email account username (usually your email address) and password into the according fields. Hit the Login button or press <Enter> on your keyboard to authenticate.

| Ewe<br>Taasisi<br>ya Umma<br>Hatikisha umesajili Miradi yako yote ya<br>TEHAMA kabla ya kuanza kuitekeleza<br>ili kupata Ushauri wa kitaalamu na |                                                                                 | The United Republic of Tanzania<br>Government Mailing System |       |
|----------------------------------------------------------------------------------------------------|---------------------------------------------------------------------------------|--------------------------------------------------------------|-------|
|                                                                                                    |                                                                                 | Username<br>emmanuel.machange@ega.go.tz                      |       |
|                                                                                                    | Government ICT Services Portal                                                  | Password                                                     |       |
| www.gisp.gov.go.tz                                                                                                    | ✓ Omba Huduma ya TEHAMA<br>✓ Wasilisha TATIZO<br>"Tutjenge Serikali kidijitali" | A Forgot password?                                           | LOGIN |
| 10000000                                                                                                    | go.tz                                                                           | C Dark                                                       |       |

**3** | Page

# 1.3 General view of user interface

Once authenticated, the screen of GMS is divided into functional parts which are explained here:

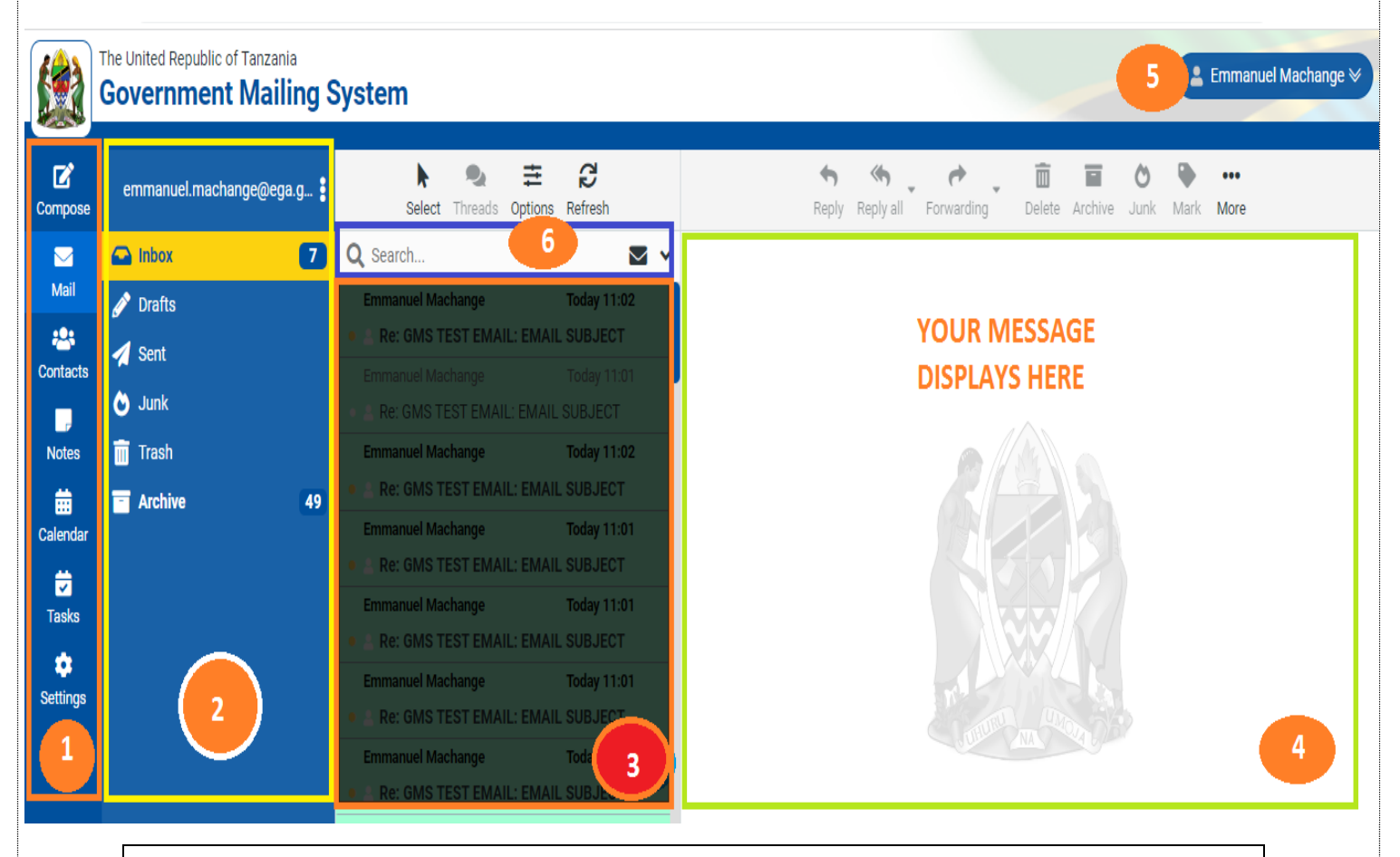

Navigation through GMS has been made easy, just like counting 1,2,3, 4...

## 1. Main navigation menu

Main navigation menu (marked number 1) is located at the left of the page, this helps user to navigate into different major features of the GMS system. This includes: **Mail, Contacts, Notes, Calendar, Tasks and Settings.** 

## 2. Secondary navigation menu

Every main navigation menu item has sub-menus, to navigate into sub-menus of a given feature click on a particular feature and list of submenus will be displayed in region marked number 2 in the figure above.

Example: The menu item (Mail) which is highlighted with the blue color show the current selection, under which you have submenus like inbox, draft, sent etc.

#### 3. Items list

When sub-menu is selected, the list of items under that submenu are listed in region marked number 3 in figure above.

Example: The sub-menu inbox which is highlighted with the yellow color show the current selection, under which received emails has been listed.

## 4. Content display

When item is selected from the list, the content for particular item is displayed in region marked number

Example: When particular email is selected from the list of inbox emails, contents of the email will be displayed in region marked number 4 in figure above.

## 5. Account profile

On the top right there is a button with your name (marked number 5), this button provides quick access to your profile and preference features such as my profile, out of office, change password.

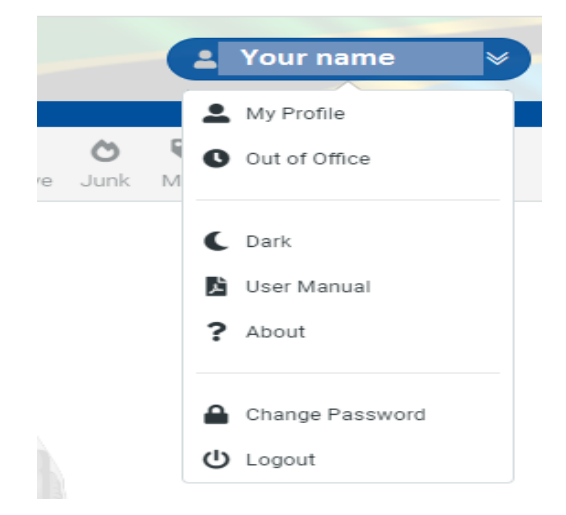

## 5 | Page

# 2. EMAIL

# 2.1 Messages List

This part of the screen is displaying the list of all messages in the currently selected folder. The number of messages displayed in the list and the total number of messages in that folder is stated right below the list. According to your settings, this list only displays a limited number of messages at a time.

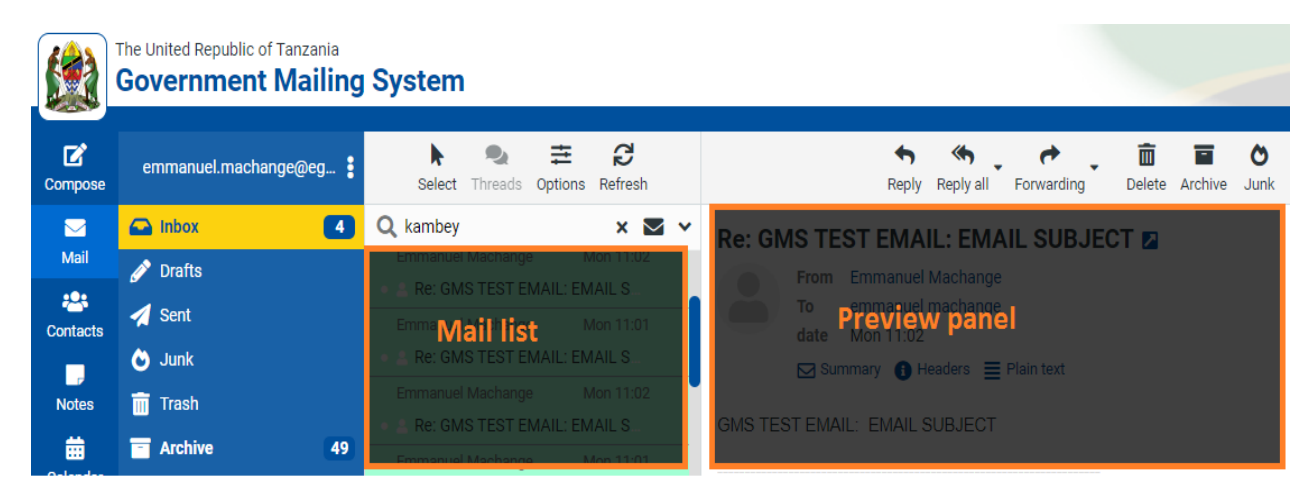

## Navigate message list

Use the arrow buttons below the list to browse through the multiple "pages".

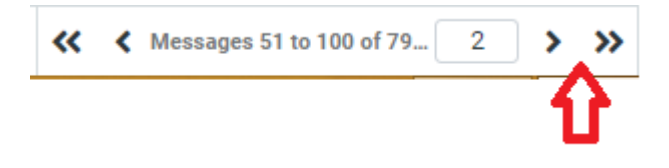

## Check for new messages

The application periodically checks for new messages and will update the display if new emails arrived. You can force this check manually by clicking the Refresh button in the email view toolbar.

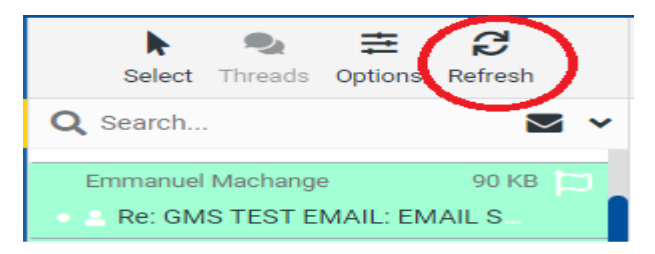

# 6 | Page

# 2.1.1 Open a Message for Reading

If the **Preview Pane**l is visible, a single click on a message will display it in the preview right below the list. In order to open a message in full view or a new window (depending on your settings), double-click it with the mouse. Selecting a message in the list will also activate **toolbar buttons** that offer further actions related to the selected message, such as replying, forwarding or deleting it.

|          | The United Republic of Tanzania<br>Government Mailing | System                                                     |                                                                                |
|----------|-------------------------------------------------------|------------------------------------------------------------|--------------------------------------------------------------------------------|
| Compose  | emmanuel.machange@eg 🚦                                | ト 🔍 主 C<br>Select Threads Options Refresh                  | Tool bar 🦘 🤲 🖻 🧰 😁 🚥                                                           |
| Mail     | Inbox 4                                               | Q Search 💌 🗸                                               | Re: GMS TEST EMAIL: EMAIL SUBJECT 🛛                                            |
| Contacts | <ul> <li>Ørans</li> <li>Sent</li> </ul>               | Emmanuel Machange Mon 11:02<br>Re: GMS TEST EMAIL: EMAIL S | From Emmanuel Machange<br>To emmanuel machange<br>date Mon 11/02 proviow papel |
| Notoo    | 👌 Junk                                                | Emmanuel Machange Mon 11:01<br>Re: GMS TEST EMAIL: EMAIL S | Summary (1) Headers E Plain text                                               |
| Notes    | Archive 49                                            | Emmanuel Machange Mon 11:02<br>Re: GMS TEST EMAIL: EMAIL S | GMS TEST EMAIL: EMAIL SUBJECT                                                  |

Another way to open a message in a new browser tab or window is to right-click on the subject and then choose "Open Link in New Tab/Window" from the browser's context menu.

| Q Search 🗹 🗸                   | Re: GMS TEST E       |
|--------------------------------|----------------------|
| Empenuel Machange Mon 11:02    | From Emma<br>To emma |
| Emmanuel N Reply all >         | date Mon 1           |
| Emmanuel N Forwarding >        | Print this message   |
| Emmanuel N T Archive           | Download >           |
| Emmanuel M                     | Show source          |
| A Re: GMS Mark >               | 🖕 Move to >          |
| Re: GMS TEST EMAIL. EMAIL S    | 🕒 Copy to >          |
| Emmanuel Machange Mon 11:01    | Open in new window   |
| Emmanuel Machange Mon 11:00    | Save as event        |
| Kessages 51 to 100 of 79     2 | 🗟 Save as task       |

**7** | Page

.

# 2.1.2 Mark Messages as Read or Flagged

When opening an unread message for reading it'll automatically be marked as read. This can also be done directly in the list by clicking the unread star in front of the subject. Click it again to mark the message as unread.

| 4 | Q Search                                                   | ~ |
|---|------------------------------------------------------------|---|
| ( | Emmanuel Machange Mon 11:02<br>Re: GMS TEST EMAIL: EMAIL S |   |

If the flag column is visible (see Change message list columns) you can flag/un flag a message by clicking on the flag column of the message row. Furthermore, there's the Mark menu in the toolbar that allows you to flag all selected messages with one click.

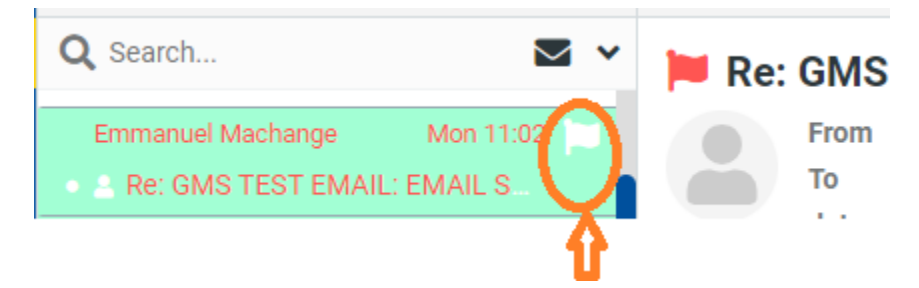

# 2.1.3 Change messages list sorting

The sorting order of the messages can be changed by clicking the column in the list header which you'd like the messages being sorted by. Click it once more to reverse the order. The column used for sorting is highlighted in the list header.

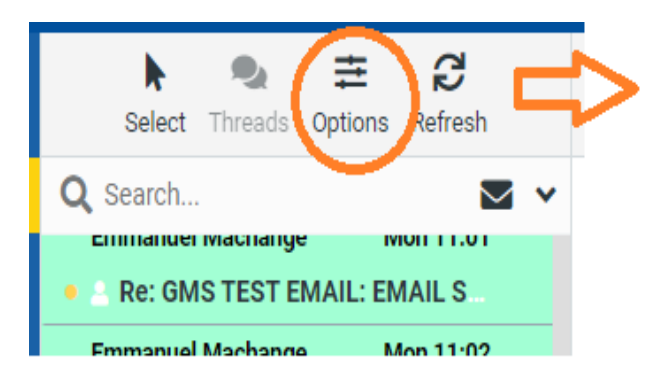

| List options   |              | ×             |
|----------------|--------------|---------------|
| Sorting column | Arrival date | \$            |
| Sorting order  | descending   | \$            |
| List mode      | List         | \$            |
|                |              |               |
|                | ~            | Save 🗙 Cancel |

## 8 | Page

# 2.1.4 Threaded message listing

Instead of sorting messages by their date or subject, conversations spawning multiple messages can be grouped together as "Threads".

Go to options in the toolbar => toggle between List or Threads view on list mode field.

When in thread mode, groups of messages can be collapsed or expanded using the arrow icons in the leftmost column of the message list.

|                                | List options   | ×             |
|--------------------------------|----------------|---------------|
| Select Threads Options Refresh | Sorting column | None 🗢        |
|                                | Sorting order  | descending \$ |
|                                | List mode      | List 🗢        |
|                                |                | ✔ List        |
|                                |                | Threads       |
|                                |                | Save 🗶 Cancel |

# 2.1.5 Selecting Multiple Messages

With a single click on a row in the messages list, the according message is selected and highlighted. By pressing either the Shift or Ctrl keys on your keyboard while clicking on a message, you can select multiple messages or unselect them.

There are also select option on tool bar menu. The menu allows you to select all unread or flagged messages at once or to invert or reset the current selection.

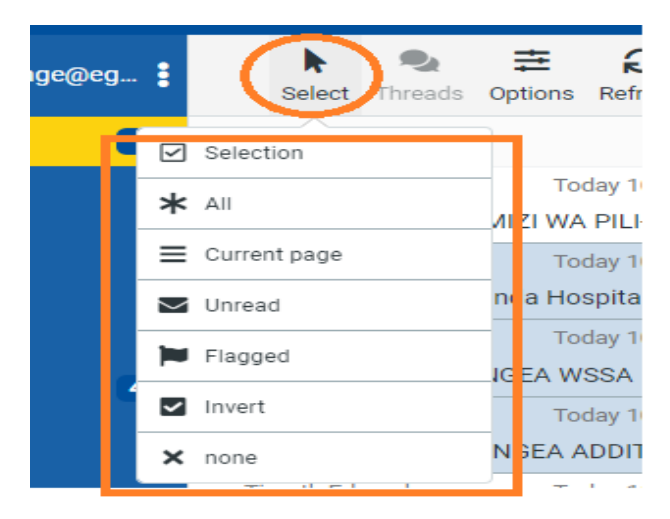

**9** | Page

# 2.2 Mailbox folders

On the left side you see a hierarchical list of all folders in your mailbox. Folders can be used to file email messages by topic, sender or whatever you choose for organization.

| Compose  | emmanuel.machange@eg 🚦                         |
|----------|------------------------------------------------|
|          | 🕰 Inbox 🛛 🔼                                    |
| Mail     | 🔗 Drafts                                       |
| Contacts | <table-cell-columns> Sent</table-cell-columns> |
|          | 😋 Junk                                         |
| Notes    | 前 Trash                                        |
| ŧ        | Archive 49                                     |
| Calendar |                                                |

Incoming messages usually appear in the Inbox folder which is the first item in the folder list.

There are some special folders which are used by the system to store **sent (Sent) or deleted (Trash)** messages and where not-yet-sent message **drafts (Drafts)** are saved. These system folders are indicated with special icons.

The number of unread messages in each folder is displayed at the right border of the folder list.

Click a folder in the list to show the contained messages in the message list on the right. The currently selected folder is highlighted in the list.

Folders with hidden subfolders are indicated with a small [+] icon which can be clocked to expand or collapse the folder tree.

# 2.2.1 Folder operations

In the header of the folder list, the Folder actions icon shows a list of folder-related actions when clicked. Most of the actions in the menu affect the currently selected folder.

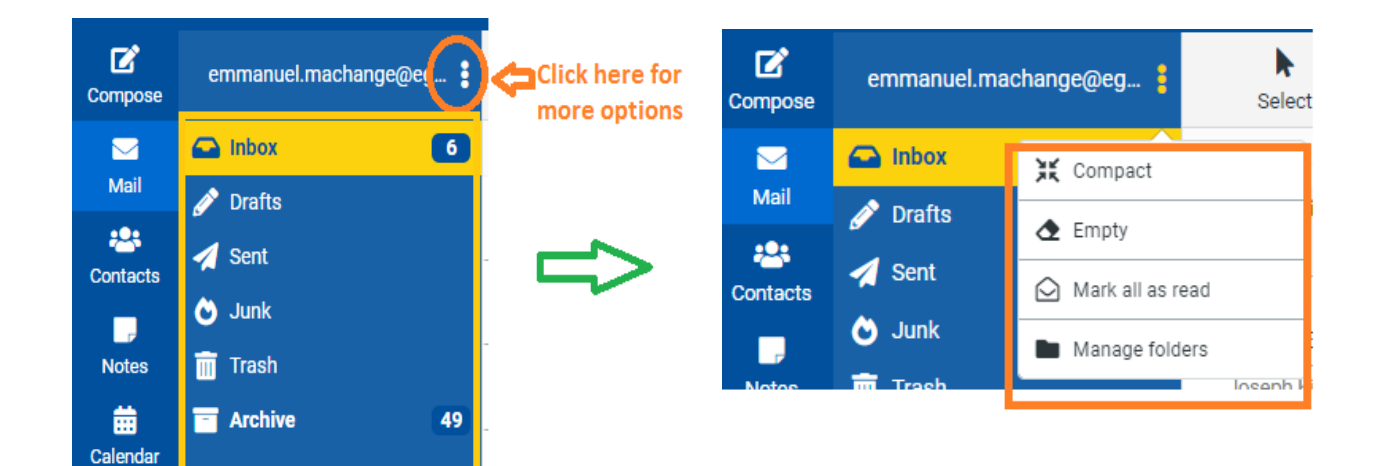

## Compact

This action will compress the folder size by finally deleting messages that have been marked for deletion.

## Empty

This will delete all messages in the selected folder permanently. Be very careful with this operation as it cannot be undone. For security reasons, this action is only available for the Trash and Junk folders.

#### **Manage folders**

This menu item will take you the settings section when you can manage the mailbox folders. This is where you can create, delete, rename or re-organize your email folders.

# 2.2.2 Quota display

If your mailbox is limited by a maximum size, the quota display located in the footer of the folder list indicates the current usage of the available disk space. Move the mouse pointer over the percentage display to see the real numbers of your quota usage.

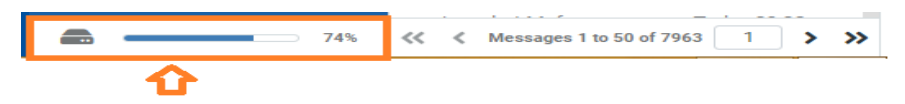

# 2.3 Viewing Emails and Attachments

Double-clicking a message in the list opens it in full size or in a new window, depending on your message display preferences.

# **11 |** Page

The header block now shows all message headers including a photo of the sender if one is found in your address book.

# 2.3.1 Open in a New Window

While looking at a message in the preview pane, it can be opened in a new window by pressing the button "arrow" button.

|                  | The United Republic of Tanzania<br>Government Mailing | System                                                       |                                                                                                    |
|------------------|-------------------------------------------------------|--------------------------------------------------------------|----------------------------------------------------------------------------------------------------|
| Compose          | emmanuel.machange@eg 🚦                                | ▶ 🍭 韋 💋<br>Select Threads Options Refresh                    | reply Reply all Forwarding Delete Archive Junk                                                        |
| <b>∑</b><br>Mail | Drafte                                                | Q Search 💌 🗸                                                 | Re: GMS TEST EMAIL: EMAIL SUBJECT                                                                     |
| 2000 Contacts    | Sent                                                  | Re: GMS TEST EMAIL: EMAIL S  Emmanuel Machange Today 11:01   | From Emmanuel Machange Click here to open<br>To emmanuel machange in a new wondow<br>date Today 11:01 |
| , P              | 👌 Junk                                                | Emmanuel Machange Today 11:02                                | Summary 🚯 Headers 🗮 Plain text                                                                        |
| Notes            | Archive 49                                            | Re: GMS TEST EMAIL: EMAIL S<br>Emmanuel Machange Today 11:01 | GMS TEST EMAIL: EMAIL SUBJECT                                                                         |

When opening a message in full-size view, the toolbar below shows buttons for possible actions to choose for this message.

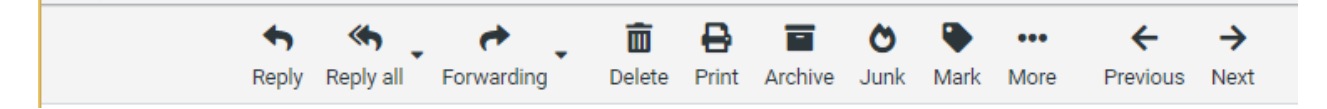

# 2.3.2 Move to Another Folder

Use the drop-down list by clicking "more" on the top right of the toolbar to move the current message to another folder. When a folder is selected from that list, the message is moved there right away and the window will display the next message in the list.

| Junk Mark More Prev | ← →<br>evious Next |
|---------------------|--------------------|
| Print this message  |                    |
| 🛓 Export            |                    |
| 🖋 Edit as new       |                    |
| how source          | Sent               |
| 🖶 Move to           | > C Sunk           |
| Copy to             | > main Trash       |
| Open in new window  |                    |
| ▼ Create filter     |                    |
| 🛱 Save as event     |                    |
| 🔁 Save as task      |                    |

# 2.3.3 Jump to the Next or Previous Message

Use the arrow buttons on the right side of the headers box to jump to the next or previous message on the folder. If there's no next or previous message, the buttons will be disabled.

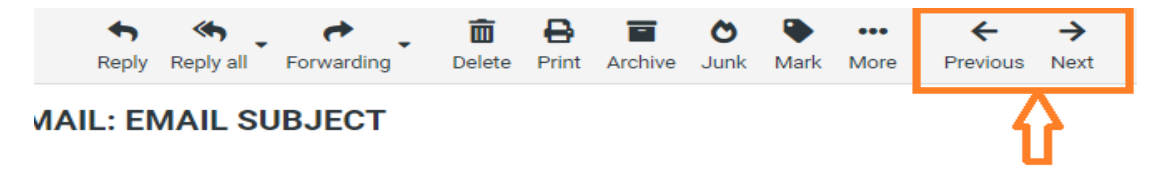

# 2.3.4 Add Contacts to your Address Book

Every email address referenced in the current message, either as sender or recipient, can be saved to the address book with a single click on the Add contact icon-add contact icon right next to it. Of course it won't be saved twice if a contact with that email address already exists in the address book.

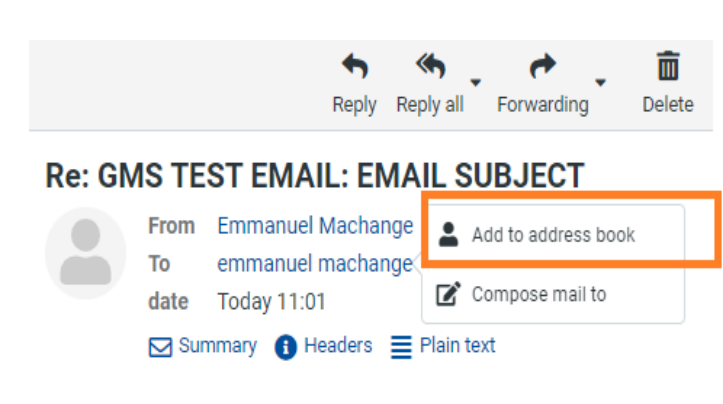

GMS TEST EMAIL: EMAIL SUBJECT

# 2.3.5 View or Download Attachments

If the opened message has any files attached, these are listed on the right, next to the message text. Click on the file name to open or download it. If the file can be displayed directly in the web browser, a preview window will be opened showing the attachment. This will happen for images, text files and PDFs if your browser indicates being able to display them.

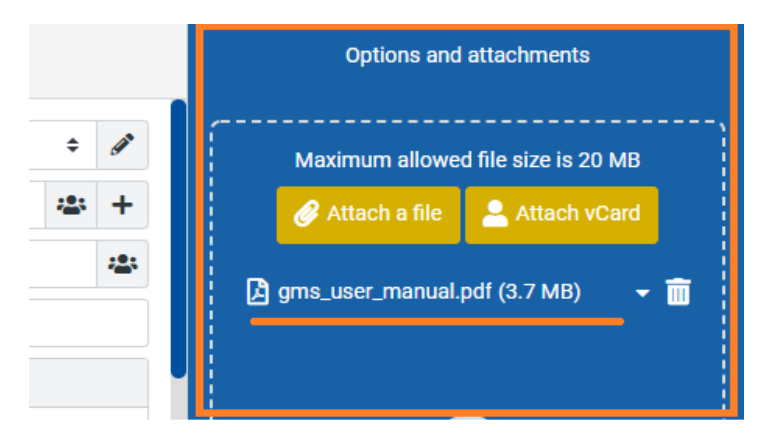

Otherwise clicking the file name will initiate the download process and a dialog will most likely appear, asking you were to save the file. If that doesn't happen, check the default "Downloads" folder on your computer for the attachment file.

## Forcing Attachment Download

For files being opened in the browser directly, you can force download by either clicking on the Download link in the preview window or by right-clicking the attachment file name in the message view and then choosing "Save Link As..." from the browser's context menu.

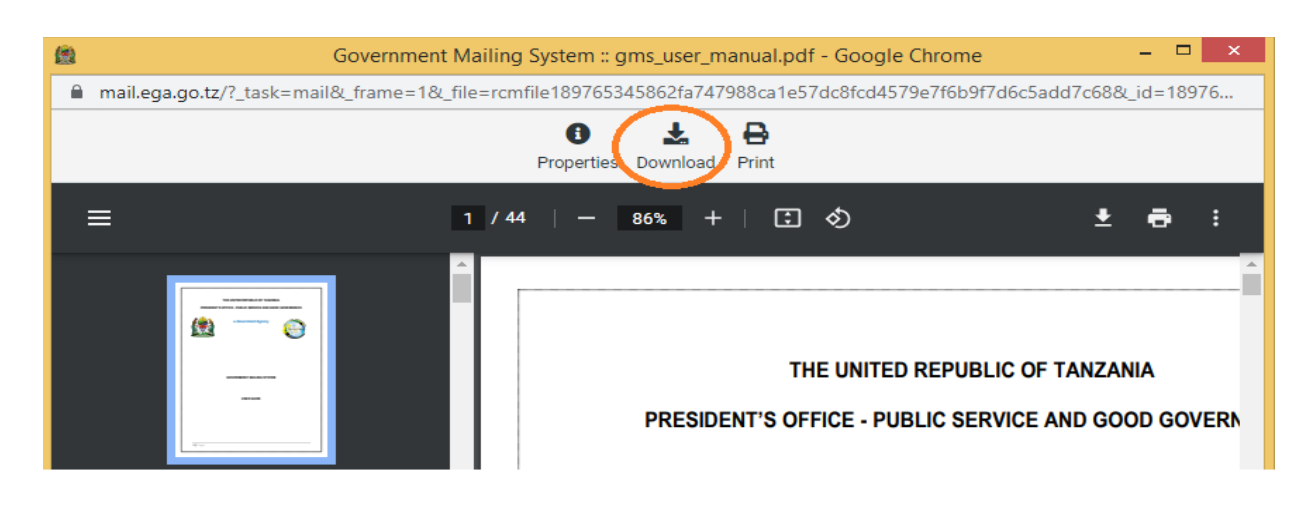

2.4 Sending Email Message

# 2.4.1 Composing a New Message

1. Click on the Compose icon at the left side menu bar, opens the message compose screen. Depending on your settings it opens in the current browser tab or in a new window.

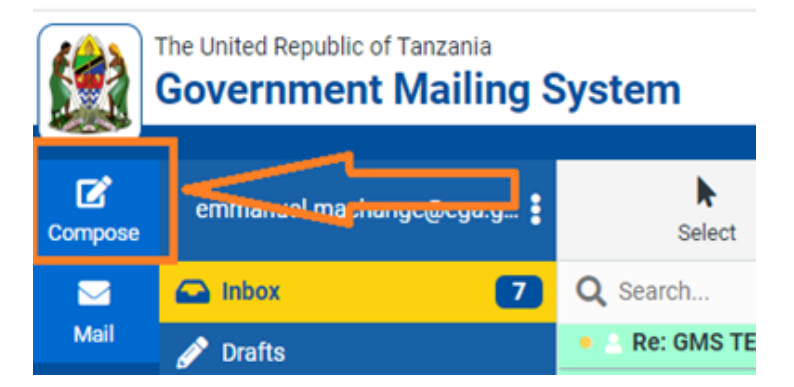

- 2. Enter at least one recipient address or select them from the address book, type in a subject and the message text and
- 3. Click the Send button in the toolbar when you're ready to send the message.

| ٢                         | Government Mailing System :: Compose - Goo                                                           | gle Ch | nrome |                                 | - 🗆 ×                 |
|---------------------------|----------------------------------------------------------------------------------------------------|--------|-------|---------------------------------|-----------------------|
| a mail.ega.go.tz          | z/?_task=mail&_action=compose&_id=133151070162fa47064fb46&_extwin=1#langua                           | ges    |       |                                 |                       |
| click here to<br>as draft | save Attach Signature Responses Spell Encryption                                                     |        |       | Options ar                      | d attachments         |
| From                      | Emmanuel Machange <emmanuel.machange@ega.go.tz></emmanuel.machange@ega.go.tz>                        | \$     | ø     | Maximum allowe                  | ed file size is 20 MB |
| То                        | test ega × RECIPIENT EMAIL ADDRESS                                                                   | *      | +     | 🔗 Attach a file                 | Attach vCard          |
| Сс                        | masuka manyasi 🗙                                                                                     |        | *#*   |                                 | ·                     |
| Subject                   | EMAIL SUBJECT GOES HERE                                                                              |        |       |                                 |                       |
| × B I                     | <u><u><u>U</u></u> <u>E</u> <u>E</u> <u>E</u> <u>E</u> <u>Arial</u> ∨ 11pt ∨ <u>A</u> ∨ <u>∠</u></u> | ~      | •••   |                                 |                       |
| Dear Client,              |                                                                                                    |        |       |                                 |                       |
| Type your ema             | il message here, then click send button below to send your message to recipients                     | above  | e.    |                                 |                       |
| Regards,                  | •                                                                                                    |        | _     | Return receipt                  |                       |
|                           | EMAIL MAIN BODY                                                                                      |        |       | Delivery status<br>notification |                       |
|                           |                                                                                                    |        |       | Priority                        | Normal 🗢              |
| Send                      | click here to send your<br>email                                                                     |        |       | Save sent message<br>in         | Sent 🜩                |

**Save it as Draft** (toolbar icon) if the message is not yet complete and you'd like to finish and send it at a later time. The email will be stored in the Drafts folder and can be double-clicked there in order to resume composition.

**Note:** While composing a message, copies are periodically saved to the drafts folder to avoid unintentional loss. In case the session terminates unexpectedly or your computer or browser crashes, you'll find a copy of the message on the Drafts folder. You can configure the automatic saving interval in the preferences.

## **Reply to a Message**

If you want to respond on a received message, click the Reply or the Reply all button in the toolbar or the equivalent buttons in the Preview Pane. This will also open the compose screen but with a quote of the message you're replying to and with the recipient(s) pre-filled.

|                 | The United Republic of Tanzania<br>Government Mailing S | System                                                             | Ţ                                         |
|-----------------|---------------------------------------------------------|--------------------------------------------------------------------|-------------------------------------------|
| Compose         | emmanuel.machange@ega.g 🚦                               | ▶ 象 幸 Q<br>Select Threads Options Refresh                          | Reply Reply all Forwarding Delete Archive |
|                 | 🖨 Inbox 🛛 🔽                                             | Q Search 🗹 🗸                                                       | Re: GMS TEST EMAIL: EMAIL SUBJECT 🛛       |
| Mail            | 🖋 Drafts                                                | Re: GMS TEST EMAIL: EMAIL SUBJECT                                  | From Emmanuel Machange                    |
| Contacts        | 🚀 Sent                                                  | Emmanuel Machange Today 11:01<br>Re: GMS TEST EMAIL: EMAIL SUBJECT | To emmanuel machange<br>date Today 11:01  |
|                 | 🕑 Junk                                                  | Emmanuel Machange Today 11:02                                      | 🖂 Summary 🚯 Headers 🗮 Plain text          |
| Notes           | 📊 Trash                                                 | Re: GMS TEST EMAIL: EMAIL SUBJECT                                  |                                           |
| tin<br>Calendar | Archive 49                                              | Emmanuel Machange Today 11:01  Re: GMS TEST EMAIL: EMAIL SUBJECT   | GMS TEST EMAIL: EMAIL SUBJECT             |

While Reply will copy the sender address into **To** field, Reply all will add all recipients of the original message to the To and Cc fields.

#### **Forwarding Messages**

Messages can also be forwarded to somebody by clicking the Forward button in the toolbar. The compose screen will contain the message text and all attachments already added. You can still add more attachments or remove some you don't want to forward.

|          | The United Republic of Tanzania<br>Government Mailing \$ | System                             |                     | $\mathbf{\nabla}$                         |
|----------|----------------------------------------------------------|------------------------------------|---------------------|-------------------------------------------|
| Compose  | emmanuel.machange@ega.g 🚦                                | ► 象 ☴<br>Select Threads Options Re | <b>Ç</b><br>efresh  | Reply Reply all Forwarding Delete Archive |
|          | 🕞 Inbox 🛛 🔽                                              | Q Search                           | ⊻ ∨                 | Re: GMS TEST EMAIL + Forward inline       |
| Mail     | 🖋 Drafts                                                 | Emmanuel Machange To               | oday 11:02          | From Emmanuel Mac  Forward as attachment  |
| Contacts | 🚀 Sent                                                   | Re: GMS TEST EMAIL: EMAIL SU       | JBJECT              | To emmanuel mac                           |
|          | 🕹 Junk                                                   | Emmanuel Machange To               | oday 11:01          | Summary fit Headers E Plain text          |
| Notes    | 📅 Trash                                                  | Re: GMS TEST EMAIL: EMAIL SU       | BJECT               |                                           |
| <b>i</b> | Archive 49                                               | Emmanuel Machange To               | day 11:02<br>JBJECT | GMS TEST EMAIL: EMAIL SUBJECT             |
| Calendar |                                                          | Emmanuel Machange To               | day 11:01           |                                           |

The Forward toolbar button offers the following options:

#### **Forward inline**

In this (default) mode, the content of the original message is copied to the message text editor and can be altered or deleted. Also attachments of the original message are copied to the new message and can be removed individually. Attention: this mode can truncate or re-format HTML formatted messages.

## Forward as attachment

With this option, the original message is copied as attachment to the forwarding message. This will preserve the message with all its formatting and attachments and doesn't allow you to alter anything.

# 2.4.2 Selecting Recipients from Address Books

The recipients of the composed message can be freely entered into the **To** or **Cc** fields in the header section of the compose screen. Separate multiple addresses with a coma (,). Make sure you enter full and valid email addresses.

|         | Save Attach Signature Responses Spell Encryption                              |   |          |
|---------|-------------------------------------------------------------------------------|---|----------|
| From    | Emmanuel Machange <emmanuel.machange@ega.go.tz></emmanuel.machange@ega.go.tz> | ŧ | <b>A</b> |
| То      | raila.odinga@kenya.go.ke × Type recipients full email<br>address here         |   | +        |
| Cc      |                                                                               |   | -        |
| Subject | EMAIL SUBJECT GOES HERE                                                       |   |          |

## **Address Book Auto completion**

While typing a recipient address, the app continuously searched your address book and suggests matching entries right below the input field. Use the cursor keys (up/down) on the keyboard to select one and then hit <Enter> or <Tab> to copy the highlighted address into the recipient field.

| From         | Emmanuel Machange <emmanuel.machange@ega.go.tz></emmanuel.machange@ega.go.tz>              | ÷ Ø                     | ۶ |
|--------------|--------------------------------------------------------------------------------------------|-------------------------|---|
| То           | emm                                                                                        | · <b>*</b> +            | - |
| Cc           | emmagloria oswald <emmagloria.oswald@ega.go.tz></emmagloria.oswald@ega.go.tz>              | :2                      |   |
| Subject      | emmanuel alphonce <emmanuel.alphonce@tnbc.go.tz></emmanuel.alphonce@tnbc.go.tz>            |                         |   |
| Y R I        | emmanuel budigila2 <emmanuel.budigila2@tira.go.tz></emmanuel.budigila2@tira.go.tz>         |                         |   |
|              | emmanuel machange <emmanuel.machange@ega.go.tz></emmanuel.machange@ega.go.tz>              |                         |   |
| Dear Client, | emmanuel mugwabuso <emmanuel.mugwabuso@ushirika.go.tz></emmanuel.mugwabuso@ushirika.go.tz> | to recipients above     |   |
| Regards,     | emmanuel nchimbi2 <emmanuel.nchimbi2@taec.go.tz></emmanuel.nchimbi2@taec.go.tz>            | je to recipients above. |   |
| 0,           | emmanuel ruhuro <emmanuel.ruhuro@ega.go.tz></emmanuel.ruhuro@ega.go.tz>                    |                         |   |
|              | 💄 emmanuel sai <emmanuel.sai@ega.go.tz></emmanuel.sai@ega.go.tz>                           |                         |   |
|              | 💄 yona <b>emm</b> anuel <yona.<b>emmanuel@ega.go.tz&gt;</yona.<b>                          |                         |   |
|              |                                                                                            |                         |   |

**18** | Page

## Select recipients from a list of contacts.

If you prefer to select recipients from a list of contacts, use the address book widget on the left side to look them up. First, select the address book to browse on the upper part of the widget and see the contacts listed below. Only a limited number of contacts is displayed at a time so use the arrow buttons in the widget header to jump to the next page of contacts.

|              | Save Attach Signature Responses Spell Encryption                              |                |
|--------------|-------------------------------------------------------------------------------|----------------|
| From         | Emmanuel Machange <emmanuel.machange@ega.go.tz></emmanuel.machange@ega.go.tz> | ÷ 🖉            |
| То           | emm address book widget                                                       | <b>&gt;∞</b> + |
| Cc           |                                                                               | Cc Cc          |
| Subject      | EMAIL SUBJECT GOES HERE                                                       | 🖾 Bcc          |
| × B I ⊻      | ΞΞΞΞ Arial ∨ 11pt ∨ <u>Α</u> ∨ <b>∠</b> ∨ ···                                 | ☑ Reply-To     |
| Dear Client, |                                                                               | Followup-To    |

Select one or more contacts in the list and then click either one of the buttons below (To+, Cc+, Bcc+) in order to copy the selected contacts to the according recipient field. Double-click a contact in the list to have it added to the To field immediately.

# 2.4.3 Adding Attachments

In order to attach files to the message, click the Attach button in the toolbar and then select the file on your computer using the file picker dialog that opens. Attachments to be sent with the message are listed on the right and can be removed again by clicking the Delete icon of the according file.

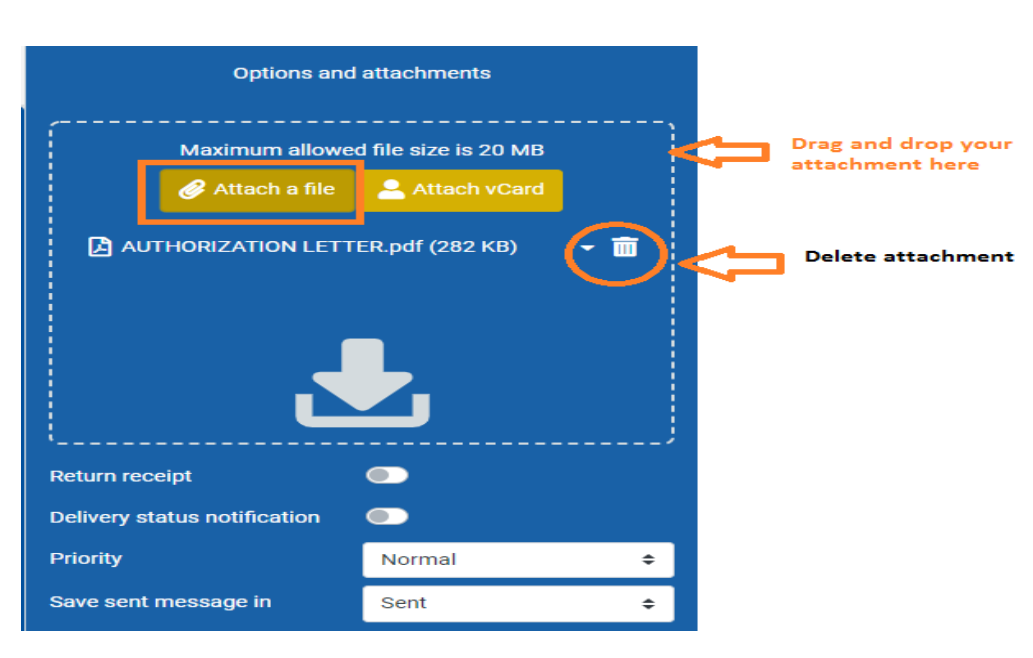

If your browser supports HTML5, you'll see the file-drop icon at the bottom of the attachment list. That means you can drag a file from your computer's file explorer with the mouse onto that icon in order to attach it to the message.

# 2.4.4 Composing Formatted (HTML) Messages

Depending on your settings, the compose screen shows a simple text field to enter the message or a rich text editor with a toolbar that enables text formatting, bullet lists, image embedding and more.

You can toggle the composition mode between plain and rich text (HTML) with the Editor Type selector which is hidden in the sending options bar. Expand the Sending Options by clicking the down-arrow on the left border of the message headers block.

#### Embedding Images

When in HTML editor mode, you can embed images right into the message text. And here's how to do that:

Add the image as attachment to the message.

Click the Insert/Edit Image icon in the editor's toolbar

Select the image from the Image List drop-down menu in the dialog

20 | Page

## Hit the Insert button

Resize the image in the text area if necessary

# 2.4.5 Using Prepared Responses

Saved responses can be handy when repeatedly writing emails with the same text, e.g. when answering support requests or sending invitations with always the same introduction.

The Responses button in the compose screen toolbar holds your personal set of "canned responses" which can be inserted into the message body by a single click. Note: these are only text snippets that can be inserted anywhere and not message templates with subject, text or attachments.

#### **Insert a Response**

Clicking the Responses button opens a menu that lists all the saved boilerplate texts by name. Simply click on one and the saved text will be inserted into the message at the position of the cursor, exactly where you stopped typing. If you selected some part of the message text with the mouse before, the saved response text will replace the selection.

| From    | Emmanuel Machange <emman< th=""><th>Insert a response</th></emman<> | Insert a response                 |
|---------|---------------------------------------------------------------------|-----------------------------------|
|         |                                                                     | Reported incident acknowledgement |
| То      | emm                                                                 | Manage responses                  |
| Сс      |                                                                     | Create new response               |
| Subject | EMAIL SUBJECT GOES HERE                                             | 🗩 Edit responses                  |
| × B I ⊻ | ≡ ≡ ≡ Arial                                                         | ✓ 11pt ✓ <u>A</u> ✓ <u>A</u> ✓    |

Regards,

#### Save a new Response

Select the section of the message text that should be saved with the mouse and click Create new response from the menu behind the Responses button. This will open a dialog where you can review the text before saving. Give the new response a snappy name and click Save. It's now added to the list of snippets to be inserted.

#### **Edit Responses**

## **21** | Page

Switch to the Settings section where you can manage all the saved responses.

# 2.4.6 Other Message Sending Options

The other message sending options are displayed at the right border of the message headers block.

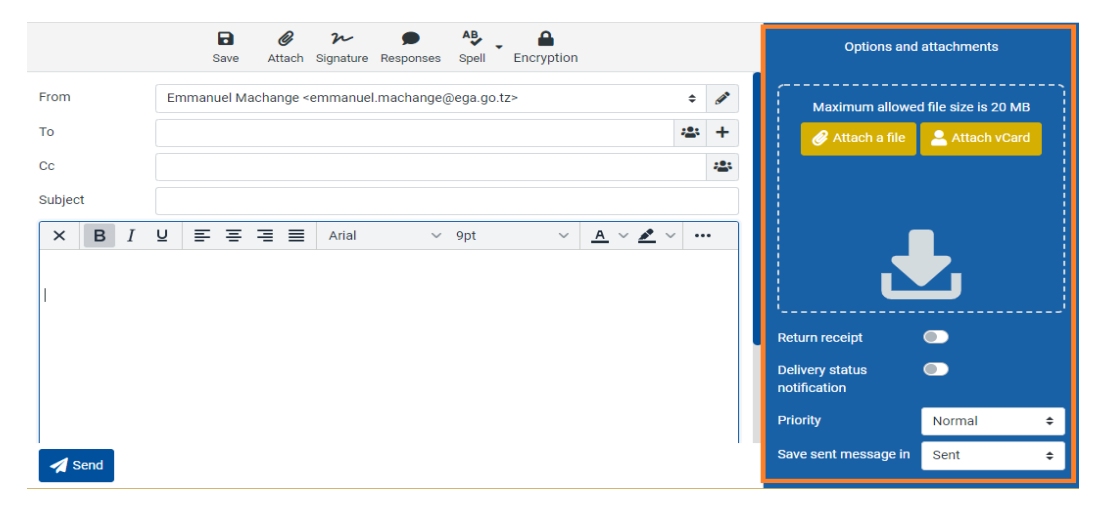

There you can switch the editor type to compose html messages and adjust other settings concerning the message delivery.

#### **Priority**

The priority flag of the message to be send. This will be displayed in the recipient's mailbox.

#### **Return receipt**

Request the recipient to return a receipt confirmation when opening the message. This will be sent by the recipient's email program if she confirms it.

#### **Delivery status notification**

Request a notification message when the message is delivered. This will be send by the email server upon message delivery. Please note that this doesn't confirm that the actual recipient has received the message.

#### Save sent message in

Select the folder where to save a copy of the message after sending it. This defaults to the Sent folder and can be changed here. Select don't save to just send the message without saving a copy.

# 2.5 Searching Email Messages

For searching email messages, first select the folder you want to search in the Mailbox folders list on the left. Then enter the search term into the search box above the message list and press <Enter> on your keyboard to start the search. Search results will be displayed in the message list.

|          | 🕰 Inbox  | 5  | <b>Q</b> GMS TEST                                          | × 🗹 🗸               |  |
|----------|----------|----|------------------------------------------------------------|---------------------|--|
| Mail     | 💉 Drafts |    | Emmanuer Machange                                          | MON 11.02           |  |
| Sontacts | 🚀 Sent   |    | Emmanuel Machange                                          | EMAIL SUB           |  |
|          | 👌 Junk   |    | <ul> <li>Search res</li> <li>Re: GMS TEST EMAIL</li> </ul> | ults<br>.: EMAIL SU |  |
| Notes    | 前 Trash  |    | Emmanuel Machange                                          |                     |  |
| 曲        | Archive  | 49 | Re: GMS TEST EMAIL                                         | EMAIL SUB           |  |

Reset the search by clicking the Reset search icon on the right border of the search box. Switching to another folder will also reset the search and clear the search box.

# 2.5.1 Choose what parts to search

Open the search options menu by clicking the search icon left in the search box. You can select which parts of the message should be searched for the entered term. Check Entire message to search them all.

| Q Search |                | Click here for |
|----------|----------------|----------------|
| 💽 Subje  | ct             |                |
| From     |                |                |
| 💽 То     |                |                |
| Cc       |                |                |
| Bcc      |                |                |
| Body     |                |                |
| Entire   | message        |                |
| Туре     | All            | \$             |
| date     |                | \$             |
| Scope    | Current folder | \$             |
|          | Q Search       |                |
|          |                |                |

23 | Page

You can also type specific search criteria directly into the box, such as "from:Scott" or "subject:Conference." Supported criteria keywords are:

from:

to:

cc:

bcc:

subject:

body:

# Choose where to search

Also located in the search options menu, the "Scope" selector controls whether messages are searched in the currently selected folders, including subfolders or across all folders. If a search query is already active, changing the scope in this menu will immediately execute the search again and update the results in the message list.

# 2.5.2 Message List Filters

The drop-down menu next to the search box offers some predefined filters to quickly reduces the messages listed to their status or priority.

The filter rules selected here are applied in addition to the search term entered in the search box. For example you can choose to only list unanswered messages from Paul by selecting the filter Unanswered and enter "from:Paul" in the search box.

The message filters also depend on the "Scope" selected in the search options menu. Change the scope if you want to expand the active filter to list matching messages from all folders.

# 2.6 Import/Export

The common exchange formats for email are MIME (.eml) and Mbox (.mbox) which are both supported for import.

# 2.6.1 Importing Email Messages

One or multiple files with either MIME or Mbox data can be uploaded to add email messages to the currently selected folder:

24 | Page

- 1. Click the folder where the imported messages should be added.
- 2. Select Import messages from the Folder actions **"more"** menu in the toolbar.

| emmanuel.machange@eg 🚦 | ▶ 🔍 큰 ∂<br>Select Threads Options Refresh |
|------------------------|-------------------------------------------|
| 🕞 Inbox 🔹 🔁            | Q Search 💌 🗸                              |
| 🖋 Drafts               | Re: GMS TEST EMAIL: EMAIL S               |
| Sent                   | Re: GMS TEST EMAIL: EMAIL S               |
| Julik                  | Emmanuel Machange Mon 11:01               |

- 1. Select the file to import from your computer's hard drive. You can select multiple files in the file picker dialog by holding down the Shift or Ctrl keys while selecting a file.
- 2. Press Upload to start the import process.

| Import messages                                                                 |                      | ×           |
|---------------------------------------------------------------------------------|----------------------|-------------|
| You can upload mail using files in MIME or Mbo<br>compressed into zip archives. | x format. Multiple f | iles can be |
| Choose files                                                                    |                      | Browse      |
| Maximum allowed file size is 20 MB                                              |                      | $\smile$    |
|                                                                                 |                      |             |
|                                                                                 | 🏩 Import             | X Cancel    |

# 2.6.2 Exporting Email Messages

Messages from your inbox or any other folder can be downloaded to your computer for archiving or backup. When exporting, messages will be saved as single .eml files.

## Download a Single Message

To download an email message, first select a message in the Messages List and then choose Download (.eml) from the More menu in the toolbar. Choose where to save the exported .eml file if prompted, otherwise find the file in the "Downloads" folder on your computer.

| Emmanuel Machange    | Mon 11:01 |               |                         |                    |   |                         |
|----------------------|-----------|---------------|-------------------------|--------------------|---|-------------------------|
| Re: GMS TES          | eply      |               |                         |                    |   |                         |
| Emphanual Macha      | eply all  | >             |                         |                    |   |                         |
| Emmanuel Macha       | orwarding | >             | ₽                       | Print this message |   | 🛓 Source (.eml)         |
| 🚊 Re: GMS TES 🗂 💼 D  | elete     |               | ₹                       | Download           | > | 🛓 Mbox format (.zip)    |
| Emmanuel Macha 📻 A   | rchive    |               | <b>Sal</b> <sup>1</sup> | Edit as new        |   | 🛓 Maildir format (.zip) |
| Re: GMS TES          | unk       |               | \$                      | Show source        |   |                         |
| 2 GMS TEST EN  Macha | lark      | >             |                         | Move to            | > |                         |
| Obadia Marcely M 🐽 M | lore      | <b>&gt;</b> { | Ľ                       | Copy to            | > |                         |
| Dar Fund: Dar TID    |           |               |                         |                    |   |                         |

## **Download Multiple Messages**

Multiple messages will be packed into a Zip file for downloading. Select individual messages in the Messages List and then follow the instructions for downloading a single message. You need to unpack the downloaded .zip archive to access the individual message files.

#### Export an Entire Folder

For archiving purposes all messages from a folder can be downloaded as .zip archive without first selecting them in the list.

Switch to the folder you want to export and then select Download folder from the Folder actions menu behind the gear icon in the folders list footer

# 3. CALENDAR

The Calendar gives you access to your personal and shared calendar and scheduling functions.

# 3.1 Overview

The screen of the calendar module presents the following parts: The Calendar View itself, a small Calendar Widget the Calendars List as well as the usual toolbar and search box.

| Compose       |          |         |             | Calen | dars  |                  |     | :   |             | То    | olbar |           | +<br>Creat | e Print | Limport E                  | <b>L</b><br>Export          |       |
|---------------|----------|---------|-------------|-------|-------|------------------|-----|-----|-------------|-------|-------|-----------|------------|---------|----------------------------|-----------------------------|-------|
|               | Q        |         | sea         | rch   |       |                  |     |     | <b>Q</b> Se | earch |       |           |            |         |                            |                             |       |
| Mail          | <u>ن</u> | efault) |             |       |       |                  | C   | D 💿 | Day         | Week  | Month | Agenda    |            |         | 15 – 21 Au<br>Africa/Dar_e | <b>.Ig 2022</b><br>s_Salaam |       |
| Contacts      |          |         |             |       |       |                  |     |     |             | Mon   | 15-08 | Tue 16-08 | Wed 17-08  |         | Thu 18-08                  | Fri 19-08                   |       |
| _             |          |         |             |       |       |                  |     |     | all-day     |       |       |           |            |         |                            |                             |       |
| Notes         |          |         |             |       |       |                  |     |     | 06:00       |       |       |           |            |         |                            |                             |       |
| 📅<br>Calendar |          |         |             |       |       |                  |     |     | 07:00       |       |       |           |            |         |                            |                             |       |
| #             |          |         |             |       |       |                  |     |     | 07.00       |       |       | aalanda   |            |         |                            |                             |       |
| Tasks         |          |         |             |       |       |                  |     |     | 08:00       |       |       | calenda   | rview      |         |                            |                             |       |
| ٠             | <        | Aug     | ust         | \$    | 2022  |                  | \$  | >   | 09:00       |       |       |           |            |         |                            |                             |       |
| Settings      | Wk       |         |             |       |       |                  | 5.1 |     |             |       |       |           |            |         |                            |                             |       |
|               | 31       |         | 2           |       | 4     |                  |     | 7   | 10:00       |       |       |           |            |         |                            |                             |       |
|               | 32       |         | 9 <b>ca</b> | lenda | r wid | <b>get</b><br>12 |     | 14  | 11:00       |       |       |           |            |         |                            |                             |       |
|               | 33       |         | 16          |       |       |                  |     | 21  |             |       |       |           |            |         |                            |                             | Acti  |
|               | 34       | 22      | 23          | 24    | 25    | 26               | 27  | 28  | 12:00       |       |       |           |            |         |                            |                             | Go te |
|               | 35       | 29      | 30          | 31    | 1     | 2                | 3   | 4   |             |       |       |           |            |         |                            |                             |       |

# 3.2 Calendar View

The central part of the screen displays the schedule with events from the active calendars matching the current date range. The active date range is displayed above the calendar in the toolbar area and can be moved forward or backward in time using the arrow buttons right next to the title.

## **Change Views**

You can view your calendar events in Day, Week, Month or Agenda view. Toggle the view mode using the toolbar buttons above the calendar view.

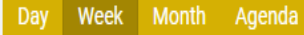

15 – 21 Aug 2022 Africa/Dar\_es\_Salaam

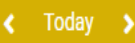

#### Day

All events of a single day appear at the time the begin and spawn a box until their end time. The time scale is displayed in the left side of the view. All-day events appear at the top.

#### Week

Similar to the day view but lists all days of the week horizontally. All-day events again appear at the top.

#### Month

Shows all events of the selected month at a time. Each event only appears as a single line and if there are more events in a day than can be listed, a number at the bottom of the day field indicates that. Click that link to open a zoomed view of that single day.

#### Agenda

The agenda view shows a list of events for the selected range in a chronological order and divided by headers denoting either days, weeks or months. Both the number of the days considered for the listing as well as the mode how to divide list can be adjusted with the controls at the bottom of the agenda view.

For all the views, the small calendar on the left highlights the currently listed days.

#### Go to a specific Date

Use the **mini calendar widget** on the left to jump to a specific date. Simply click a date and the date range of the current view moves to include the selected day. The left/right arrows in the mini calendar's header quickly cycle through the months. Use the drop-down menus hidden under the month and year display in the widget header to directly jump to another month or year.

**28 |** Page

|               |    |      |     |    |      |    |    |    | 06:00 |
|---------------|----|------|-----|----|------|----|----|----|-------|
| Calandar      |    |      |     |    |      |    |    |    | 07:00 |
| Calendar      |    |      |     |    |      |    |    |    | 07.00 |
| Tasks         | <  | Octo | ber | ¢  | 2022 | 2  | ¢  | >  | 08:00 |
| 🔹<br>Settinas | Wk |      |     |    |      |    |    |    | 09:00 |
| g_            | 39 | 26   | 27  | 28 | 29   | 30 | 1  | 2  |       |
|               | 40 | 3    | 4   | 5  | 6    | 7  | 8  | 9  | 10:00 |
|               | 41 | 10   | 11  | 12 | 13   | 14 | 15 | 16 | 11:00 |
|               | 42 | 17   | 18  | 19 | 20   | 21 | 22 | 23 |       |
|               | 43 | 24   | 25  | 26 | 27   | 28 | 29 | 30 | 12:00 |
|               | 44 | 31   | 1   | 2  | З    | 4  | 5  | 6  |       |
|               |    |      |     |    |      |    |    |    |       |

A shortcut to switch the calendar view back to today or the current week provides the Today button located in the toolbar.

#### **Show Event Details**

Click an event box in the calendar view to open a dialog displaying all details of the event.

| <b>Q</b> S | earch  |       |                      |           |
|------------|--------|-------|----------------------|-----------|
| Day        | Week   | Month | Agenda               |           |
| -day       | Mon 15 | 5-08  | Tue 16-08            | Wed 17-08 |
| 06:00      |        |       |                      |           |
|            |        |       |                      |           |
| 7:00       |        |       |                      |           |
| 08:00      |        |       | 07:30 - GMS TRAINING |           |
| 09:00      |        |       |                      |           |

#### **Searching Events**

The search box above the calendar view lets you quickly get a list of events matching the entered keyword in either the title, location, description or attendees. Enter the search term into the box and press <Enter> on your keyboard to start the search. The calendar view will switch to Agenda mode in order to display a list of matches. Of course you can switch the view again to display the search results differently.
| Q GMS                                       | Search here |                                                   |  |  |  |  |  |
|---------------------------------------------|-------------|---------------------------------------------------|--|--|--|--|--|
| Day Week Month Agenda                       |             | 16 Aug 2022 – 15 Aug 2023<br>Africa/Dar_es_Salaam |  |  |  |  |  |
| Range to display:   365 days   search range |             |                                                   |  |  |  |  |  |
| 16 Aug 2022                                 |             |                                                   |  |  |  |  |  |
| 07:30 - 08:00 • GMS TRAINING                |             | EGA OFFICES MWANZA                                |  |  |  |  |  |
|                                             |             |                                                   |  |  |  |  |  |
| search results display here                 |             |                                                   |  |  |  |  |  |

**Note** Events are searched within a certain date range only which is displayed above the calendar view. Use the mini calendar widget or the arrow toolbar buttons and the range selector below the agenda view to adjust the time frame to search in.

Reset the search by clicking the Reset search icon on the right border of the search box. This will also switch the calendar view to whatever mode you had before the search.

| Q GMS                 | Reset search                                      | ł    | ×     |
|-----------------------|---------------------------------------------------|------|-------|
| Day Week Month Agenda | 16 Aug 2022 – 15 Aug 2023<br>Africa/Dar_es_Salaam | < To | day 🔉 |

# 3.3 Calendars List

Events can be organized in different calendars which are all displayed in the lower left list. Use the checkboxes in that list to show or hide events from the specific calendars in the main view.

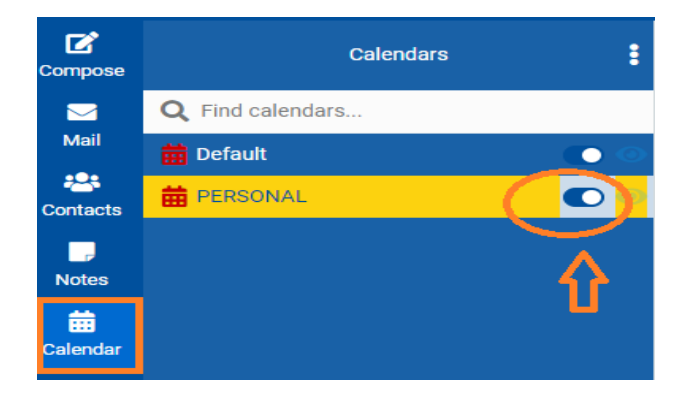

30 | Page

Beside your personal calendars, the list also displays calendars shared by other users or ones that are shared amongst your workgroup. Small icons in the list give a hint about the origin and some of them are possibly read-only which is denoted with a small lock icon.

# 3.3.1 Colorized Events

In order to better distinguish the events from various calendars in the calendar view, calendars have a color assigned which is used to colorize the events on the screen. Check the **Calendar Preferences** for more advanced options how to colorize events in the calendar view.

# 3.3.2 Create a New Calendar

You can create any number of calendars to store all your events and name them individually.

- 1. Click the three dots icon in the calendars list header, then select + add calendar.
- 2. In the dialog, give the new calendar a unique name and assign a color.
- 3. Click Save to create it.
- 4. The calendar view will reload and list the new calendar on the left.

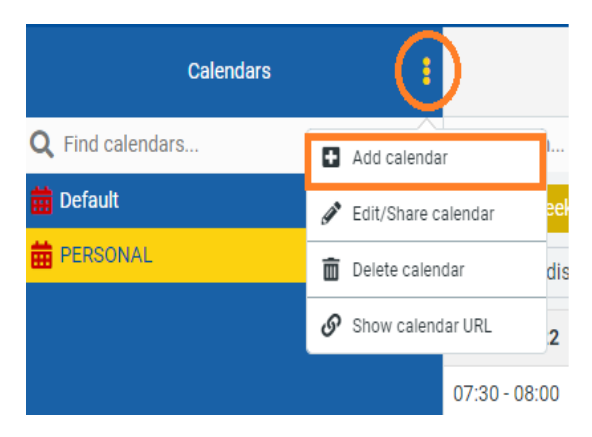

# 3.3.3 Edit Calendar Names and Settings

- 1. Select the calendar to edit by clicking it in the list.
- 2. Click the gear icon in the calendars list footer and select Edit from the options menu.
- 3. Adjust name, color or reminders settings in the edit dialog.
- 4. Click Save to finally update the calendar.

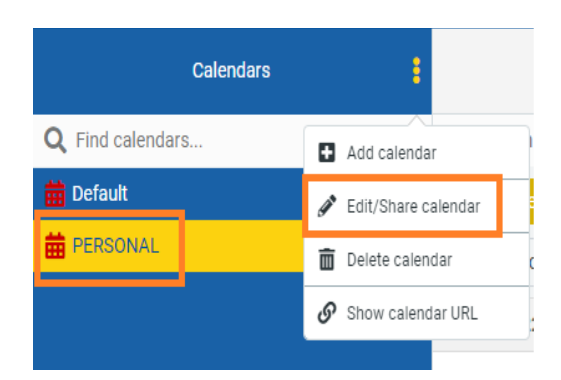

# 3.3.4 Remove entire Calendars

- 1. Select the calendar to edit by clicking it in the list.
- 2. Click the gear icon in the calendars list footer and select Remove from the options menu.
- 3. After a confirmation dialog, the selected calendar with all its events will be deleted. Caution: This action cannot be undone!

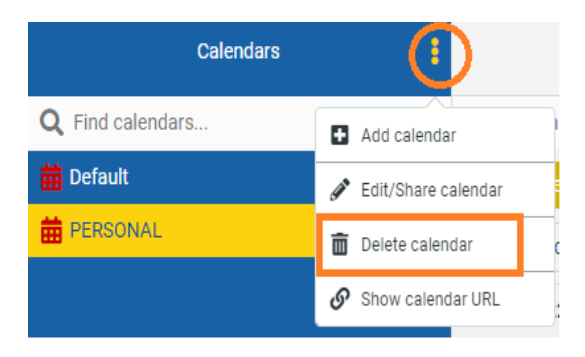

# 3.4 Manage Your Schedule

All functions to maintain your events are accessible from the main calendar view.

| Compose  |    |        |        | Caler | ndars |    |     | :  |             | То   | olbar |           | +<br>Crea | l 🔒<br>ite Print | import Ex     | <b>L</b><br>port     |
|----------|----|--------|--------|-------|-------|----|-----|----|-------------|------|-------|-----------|-----------|------------------|---------------|----------------------|
|          | Q  |        | sea    | rch   |       |    |     |    | <b>Q</b> Se | arch |       |           |           |                  |               |                      |
| Mail     | 曲  | efault |        |       |       |    |     | 0  | Day         | Week | Month | Agenda    |           |                  | 15 – 21 Au    | g 2022               |
|          |    |        |        |       |       |    |     |    |             | Mon  | 15-08 | Tue 16-08 | Wed 17-08 |                  | Africa/Dar_es | _Salaam<br>Fri 19-08 |
| Contacts |    |        |        |       |       |    |     |    | all-dav     |      |       |           |           |                  |               |                      |
| Notes    |    |        |        |       |       |    |     |    | 06:00       |      |       |           |           |                  |               |                      |
| 曲        |    |        |        |       |       |    |     |    | 00:00       |      |       |           |           |                  |               |                      |
| Calendar |    |        |        |       |       |    |     |    | 07:00       |      |       |           |           |                  |               |                      |
| <b>.</b> |    |        |        |       |       |    |     |    |             |      |       | calenda   | r view    |                  |               |                      |
| Tasks    |    |        |        |       |       |    |     |    | 08:00       |      |       |           |           |                  |               |                      |
| \$       | <  | Aug    | ust    | ÷     | 2022  |    | \$  | >  | 09:00       |      |       |           |           |                  |               |                      |
| Settings | Wk | Non    | Tue    | Wed   |       |    | 531 |    |             |      |       |           |           |                  |               |                      |
|          | 31 |        | 2      | 3     | 4     | 5  | 6   | 7  | 10:00       |      |       |           |           |                  |               |                      |
|          | 32 |        | 9<br>9 | 10    | 11    | 12 |     | 14 | 11:00       |      |       |           |           |                  |               |                      |
|          | 33 |        | 16     |       |       |    |     | 21 |             |      |       |           |           |                  |               | Acti                 |
|          | 34 | 22     | 23     | 24    | 25    | 26 | 27  | 28 | 12:00       |      |       |           |           |                  |               | Go to                |
|          | 35 | 29     | 30     | 31    | 1     | 2  | 3   | 4  |             |      |       |           |           |                  |               |                      |

# 3.4.1 Add Events to a Calendar

### Via toolbar

- 1. Click the New event button in the toolbar to get an empty dialog
- 2. Enter the event properties such as summary, date/time, reminders, etc.
- 3. Click Save to finally add it to the selected calendar.

**33** | Page

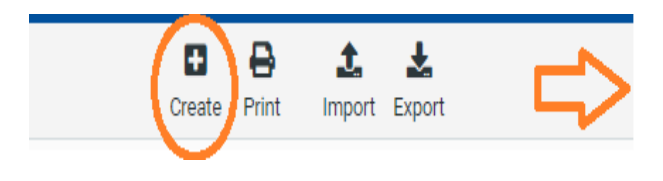

| New event   |            |              |            |         | ×        |
|-------------|------------|--------------|------------|---------|----------|
| Summary     | Recurrence | Participants | Attachment | s       |          |
| Summary     |            |              |            |         |          |
|             |            |              |            |         |          |
| Location    |            |              |            |         |          |
| Description |            |              |            |         |          |
| Start       | 16-08-2022 | 22:00        |            | all-day | 10       |
| End         | 16-08-2022 | 23:00        |            |         |          |
| Reminder    | none       |              |            |         | ÷ +      |
| Calendar    | PERSONAL   |              |            |         | \$       |
|             |            |              |            | ✓ Save  | X Cancel |

#### At a specific date/time

Navigate the calendar view to the date you want to add an event for. Then mark the range of time (or dates in month view) with the mouse by pressing the button at the time the event should start and releasing it again at time it finishes. This will open the event dialog with the selected date/time range already filled in.

In order to create new all-day events, double-click the desired day in the calendar view.

## 3.4.2 Edit and Reschedule Events

#### **The Event Dialog**

- 1. Click an event in the calendar view, a dialog showing its details is displayed.
- 2. Clicking the Edit button in that dialog opens the form to edit all properties of the selected event.

| 16-08-2022 07:30 - 08:00                        |                      |        |  |  |  |
|-------------------------------------------------|----------------------|--------|--|--|--|
| GMS TRAININ<br>@ EGA OFFICES MW<br>GMS TRAINING | <b>IG</b><br>IANZA   | C<br>C |  |  |  |
| Calendar                                        | Default              |        |  |  |  |
| Show me as                                      | Busy                 |        |  |  |  |
| Created                                         | 18-08-2022 21:11     |        |  |  |  |
| Last Modified                                   | 18-08-2022 21:11     |        |  |  |  |
| ¢                                               | Close Continue Close | se     |  |  |  |

### 34 | Page

The edit form is divided into different section which can be switched using the tabs on top of the dialog:

| Edit | event |
|------|-------|
|      |       |

| Summary | Recurrence | Participants | Attachments |  |
|---------|------------|--------------|-------------|--|
| Summary |            |              |             |  |

### Summary

This general section has text fields and selectors for various properties of an event. Here's a description of all the possible values:

| Edit event  |            |              |            |             | ×    |  |
|-------------|------------|--------------|------------|-------------|------|--|
| Summary     | Recurrence | Participants | Attachment | S           |      |  |
| Summary     |            |              |            |             |      |  |
| GMS TRAINI  | NG         |              |            |             |      |  |
| Location    |            |              |            |             |      |  |
| EGA OFFICES | S MWANZA   |              |            |             |      |  |
| Description |            |              |            |             |      |  |
| GMS TRAINI  | NG         |              |            |             | le   |  |
| Start       | 16-08-2022 | 07:30        |            | all-day     |      |  |
| End         | 16-08-2022 | 08:00        |            |             |      |  |
| Reminder    | none +     |              |            |             |      |  |
| Calendar    | Default    |              |            |             | \$   |  |
|             |            |              |            | 🖌 Save 🗙 Ca | ncel |  |

Summary: The title of the event. This is what you will see in the calendar view.

**Location:** Where the event will be taking place.

**Description:** Any text that describes the event.

**URL:** A link to more information about this event.

Start: Date and time when the event starts.

End: Date and time when the event starts.

**35 |** Page

**all-day**: Check this if the event has no start/end time.

**Reminder:** Will pop up with an notification at a the specified time before the event.

Calendar: The calendar the event is saved in. Change it to move an event from one calendar to another.

**Category:** The type of event. Categories can also be used for coloring.

Show me as: The representation in your free/busy scheduling calendar visible to others.

**Priority:** The priority value of the event.

Privacy: Flag an event as "private" or "confidential" when sharing your calendar with others.

#### Recurrence

For periodically recurring event series, this tabs have the settings how an event is repeated over time.

| Edit event |                |    |              |             |    | ×       |
|------------|----------------|----|--------------|-------------|----|---------|
| Summary    | Recurrence     | e  | Participants | Attachments |    |         |
| Repeat     | daily          |    | -            |             |    | \$      |
| Every      | 1              |    |              |             | ¢  | day(s)  |
| Until      | forever        |    |              |             |    |         |
|            | ⊖ for          | 1  |              |             | \$ | time(s) |
|            | $\bigcirc$ the | DD | -MM-YYYY     |             |    |         |

**Repeat:** Start with selecting a repetition interval (e.g. monthly)

**Every:** How often the frequency will be relevant. For example, for an event that takes place every other week choose Weekly and then 2. If you choose a frequency of weekly or monthly, you can select which days of the week or month the event will occur.

**Until:** Determines the duration of the repetition. The recurrence can either run forever, for a number it times or until a specific date.

### **Participants**

| Edit event  |                |                                                                                  |                |        |        | ×      |
|-------------|----------------|----------------------------------------------------------------------------------|----------------|--------|--------|--------|
| Summary     | Recurrence     | Participants                                                                     | Attachments    |        |        |        |
| Role        | Participa      | nt                                                                               | -              | Avail. | Status | $\geq$ |
| Organizer   | \$ Emma        | nuel Machange <e< td=""><td>mmanuel.mach 🜩</td><td></td><td>8</td><td></td></e<> | mmanuel.mach 🜩 |        | 8      |        |
| 📕 Free 📕 Bu | sy 📃 Tentative | Unknown                                                                          |                |        |        |        |

An important part of managing your schedule is to invite others to events and track their RSVP. In this part of the edit dialog you can manage the participants of an event. Read more about this further down in the Inviting Other People section.

#### Attachments

| Edit event |            |              |             | × |
|------------|------------|--------------|-------------|---|
| Summary    | Recurrence | Participants | Attachments |   |
|            |            | 🔗 Attac      | h a file    |   |
|            |            |              | _           |   |
|            |            | J            |             |   |
|            |            |              |             |   |

Sometimes a description text isn't enough to collect information for a specific event. Switch to this tab to attach files to the current event or to remove them again. Adding files works pretty much the same as attaching them to email messages: first select a file from your local disk and click Upload in order to attach it.

#### Moving and Resizing with the Mouse

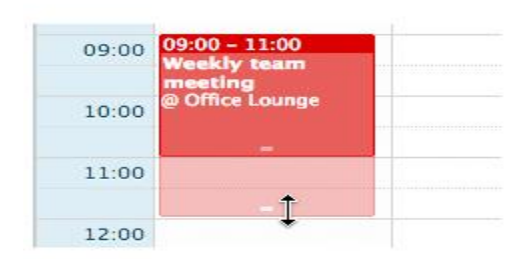

If an existing event shall be rescheduled to another time or date, you'll find it handy to do that directly in the calendar view without opening the edit form. Simply grab the event block with the mouse and move it to the new date or time. Release the mouse button to complete. In Month and Day view, the event blocks have a small handle at the bottom. Drag this with the mouse in order to resize the event meaning to adjust its duration.

### 3.4.3 Get Notifications

While logged in to the GMS, event reminders will be displayed with pop-up boxes at the specified time before the event starts. You can specify if you want to see alarms for every calendar individually. Enable or disable reminders in **Calendar Settings** from the Calendars List.

#### **Dismiss or Snooze Reminders**

When a reminder box pops up, you can either dismiss the notification for all events or each one individually. When dismissed, no further reminders will be displayed. Choose a time from the Snooze menu to get another reminder after the selected time.

| 🔺 Upc                         | oming events                                 |     |
|-------------------------------|----------------------------------------------|-----|
| An Upc<br>30/01/20<br>Dismiss | oming Event<br>014 13:00 — 14:00<br>Snooze ▼ |     |
|                               | Repeat in 5 minutes                          |     |
| Dismis                        | Repeat in 10 minutes                         |     |
|                               | Repeat in 15 minutes                         | /// |

### 3.4.4 Inviting Other People

If you need to set up a meeting, and keep track of who's attending and who is not, the calendar can do this as well as you to automatically send invitations and read their responses.

| New event      |         |              |                                                                                      |             |        |        |          | ×   |
|----------------|---------|--------------|--------------------------------------------------------------------------------------|-------------|--------|--------|----------|-----|
| Summary        | Re      | currence     | Participants                                                                         | Attachments |        |        |          |     |
| Role           |         | Participa    | nt                                                                                   |             | Avail. | Status |          |     |
| Organizer      | \$      | Emman        | uel Machange <e< td=""><td>emmanuel 🗢</td><td></td><td>8</td><td></td><td></td></e<> | emmanuel 🗢  |        | 8      |          |     |
| Required       | \$      | gregory k    | atiti                                                                                |             |        | 8      |          | ⑪   |
|                |         |              |                                                                                      |             |        | Add    | particip | ant |
| nvitation/noti | ficatio | on commer    | nt                                                                                   |             |        |        |          |     |
| Kindly confir  | m pai   | rticipation. |                                                                                      |             |        |        |          |     |

When creating a new event, switch to the Participants tab. You're already listed as the organizer of the event.

- 1. Click Add participant to add the person to the list.
- 2. Select a Role (e.g. required or optional) for this person.
- 3. Repeat 1-3 for further participants.
- 4. Check the Send invitations box if the application should send out invitation emails.
- 5. Invitations will be sent out when you click **Save** and the event is created.

# 3.5 Import/Export

Event data is usually exchanged using the standard iCalendar format which is supported for import and export.

|                      | Create    | Print Import                   | ort                   |     |
|----------------------|-----------|--------------------------------|-----------------------|-----|
| Agenda               |           | 15 – 21 Aug<br>Africa/Dar_es_S | <b>2022</b><br>Salaam |     |
| Tue 16-08            | Wed 17-08 | Thu 18-08                      | Fri 19-08             | Sat |
|                      |           |                                |                       |     |
|                      |           |                                |                       |     |
|                      |           |                                |                       |     |
| 07:30 - GMS TRAINING |           |                                |                       |     |

**39** | Page

# 3.5.1 Importing Events

| Import events        |                                   | ×             |
|----------------------|-----------------------------------|---------------|
| You can upload event | s in iCalendar format (.ics).     |               |
| Import from file     | Choose file                       | Browse        |
|                      | Maximum allowed file size is 20 I | мв            |
| Calendar             | Default                           | \$            |
| Events from          | 1 month back                      | \$            |
| }                    |                                   | port 🗙 Cancel |

This is how to add events from an iCalendar (.ics) file:

- 1. Click the Import toolbar button in the calendar view.
- 2. Then select the file to import from your computer's hard drive.
- 3. Select the calendar to import the events to.
- 4. Select the threshold for old events to be imported.
- 5. Click Import and wait for the upload to finish.

The calendar view will be refreshed to display the newly imported events. Verify that the according calendar is active if you don't see them.

# 3.5.2 Exporting Events

Events from your calendars can be exported and downloaded in the iCalendar format.

| Export to iCalenda | r       | ×               |
|--------------------|---------|-----------------|
| Calendar           | Default | \$              |
| Events from        | All     | \$              |
| With attachments   |         |                 |
|                    |         | Export X Cancel |

- 1. Click the Export toolbar button in the calendar view.
- 2. Select the calendar where events should be exported from.
- 3. With the Events from selector you choose the time constraints for exporting.
- 4. Click the Export button to start the export.
- 5. Choose where to save the exported .ics file if prompted, otherwise check the "Downloads" folder on your computer.

# 4. SETTINGS

# 4.1 Preferences

The user preferences let you adjust various options and settings that control the behavior and the UI of the GMS application. The numerous settings are grouped by the following sections:

|            | The United Republic of Tanzania<br>Government Mailing System |                      |  |  |  |  |
|------------|--------------------------------------------------------------|----------------------|--|--|--|--|
| Compose    | Settings                                                     |                      |  |  |  |  |
|            |                                                              | 🖵 User Interface     |  |  |  |  |
| Mail       | Folders                                                      | Mailbox View         |  |  |  |  |
| Contacts   | <b>2</b> ∎ Identities                                        | Displaying Messages  |  |  |  |  |
|            | 🗩 Responses                                                  | Composing Messages   |  |  |  |  |
| Notes      | 🤌 PGP Keys                                                   | 📇 Contacts           |  |  |  |  |
| ä          | <b>T</b> Filters                                             | 🗅 Special Folders    |  |  |  |  |
| Calendar   | Out of Office                                                | Server Settings      |  |  |  |  |
| ✓<br>Tasks | Forwarding                                                   | Encryption           |  |  |  |  |
| •          | Password                                                     | 🖋 Message Highlights |  |  |  |  |
| Settings   | 🔹 Last login                                                 | Custom Skin Colors   |  |  |  |  |
|            |                                                              | 苗 Calendar           |  |  |  |  |

Note after changing preferences, don't forget to save them by clicking the Save button below the settings form

# 4.1.1 User Interface

| Settings              |                      |                                             |                                     |    |
|-----------------------|----------------------|---------------------------------------------|-------------------------------------|----|
|                       | 🖵 User Interface     | Main Options                                |                                     |    |
| Folders               | Mailbox View         | Language                                    | English (US)                        | \$ |
| <b>⊥</b> ≡ Identities | Displaying Messages  | Time zone                                   | (GMT ±03:00) Africa/Daries Salaam   | -  |
| 🗩 Responses           | A Composing Messages |                                             | (GWI +05.00) Allica/Dal es Salaalli | •  |
| 🔑 PGP Keys            | 😩 Contacts           | Time format                                 | 07:30                               | \$ |
| T Filters             | C Special Folders    | Date format                                 | 24-07-2022                          | \$ |
| Out of Office         | Server Settings      | Pretty dates                                | 0                                   |    |
| C Forwarding          | Encryption           | Display next list entry after delete/move   |                                     |    |
| A Password            | 🖋 Message Highlights | Refresh (check for new messaries etc.)      | oven 1 minute(e)                    | •  |
| 🔅 Last login          | 🗱 Custom Skin Colors | Renear (encor for new measurges, etc.)      | every r minute(s)                   | •  |
|                       | 📋 Calendar           | Show last session information               | for 10 seconds                      | \$ |
|                       |                      | Browser Options                             |                                     |    |
|                       |                      | Handle popups as standard windows           |                                     |    |
|                       |                      | Register protocol handler for mailto: links |                                     |    |
|                       |                      | ✓ Save                                      |                                     |    |

#### Language

The GMS is available in two languages (English and Swahili). Switch it here if you like. When accessing the application, the language is automatically chosen from your computer's operating system language.

#### Time zone

Dates displayed anywhere (e.g. when a message is sent) will be automatically translated into your local time zone. Set this to Auto to let the system use your computer's time zone settings or select a specific time zone from the list.

### **Time format**

Select how time (hours, minutes) are displayed.

### **Date format**

Select the format how dates should be displayed.

#### **Pretty dates**

With this option checked, dates close to today will be translated into relative terms like "Today", "Yesterday", etc.

**43 |** Page

### Refresh

Set the interval where you want the system to check for updates (e.g. for new messages arrived)

### **Interface Skin**

Choose the visual appearance of the user interface from a selection of themes.

Interface skin

Karume
by e-GA
License: Government Mailing System

Nyerere
by e-GA
License: Government Mailing System

Browser Options

Handle popups as standard windows

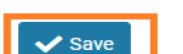

#### Handle popups as standard windows

Register protocol handler for mailto: links

When GMS opens messages or the compose form in a new window, this can either be a detached window with a smaller size and without toolbar buttons or, with this option activated, be a regular browser window or even just another tab in your current window. If enabled, all windows opened by the GMS application obey the settings of your browser.

#### **Register protocol handler**

You can register this GMS app to be opened whenever you click an email link somewhere on the web.

### 4.1.2 Message highlights

This feature enables you to highlight important emails for easy visual impact. Here you can set condition and select color to be displayed for emails that meets the condition. Example you can set all messages received from particular user e.g manager to have different color or emails sent to you to appear with different color.

Here is how to set message highlight:

1. Go to settings => Preferences => Message highlights

| Compose  | Settings         |                      |
|----------|------------------|----------------------|
|          | 🔁 Preferences    | Liser Interface      |
| Mail     | Folders          | Mailbox View         |
| Contacts | Identities       | Displaying Messages  |
|          | 🗩 Responses      | Composing Messages   |
| Notes    | 🤌 PGP Keys       | Contacts             |
| <b>m</b> | T Filters        | C Special Folders    |
| Calendar | () Out of Office | Server Settings      |
| Tasks    | Forwarding       | Encryption           |
| *        | Password         | 🥟 Message Highlights |
| Settings | 🔅 Last login     | 🕸 Custom Skin Colors |
|          |                  | 🛗 Calendar           |

- 2. On message highlight panel set condition and select preferred color, you can add more conditions by clicking on "add row"
- 3. Once done click save button.

| Message Highlights |         |          |       |        |         |
|--------------------|---------|----------|-------|--------|---------|
| To 🜩               | matches | machange | color | delete | add row |
| Cc 🕈               | matches | machange | color | delete | add row |
| ✓ Save             |         |          |       |        |         |

## 4.1.3 Custom skin colors

This feature enables you to set appearance of GMS interface background and texts to your preferred taste of colors.

Here is how:

- 1. Go to settings => Preferences => Custom skin colors
- 2. Select colors of your preference.

**45 |** Page

3. Click save buttons at the bottom of colors selection panel to complete and for the changes to take effect.

| Compose    | Settings      |                      |                           |
|------------|---------------|----------------------|---------------------------|
|            | # Preferences | L User Interface     | Custom Skin Colors        |
| Mail       | Folders       | 🖂 Mailbox View       | First Sidebar Manu        |
| Contacts   | Identities    | Displaying Messages  | Packground Color          |
|            | 🗩 Responses   | A Composing Messages |                           |
| Notes      | 🔑 PGP Keys    | 😩 Contacts           | Text Color                |
| <b>m</b>   | T Filters     | C Special Folders    |                           |
| Calendar   | Out of Office | Server Settings      | - Active Background Color |
| ✓<br>Tasks | 💽 Forwarding  | Encryption           | Active Text Color         |
| \$         | A Password    | 🖋 Message Highlights |                           |
| Settings   | 🏚 Last login  | 🌣 Custom Skin Colors | Second Sidebar Menu       |
|            |               | 🚔 Calendar           | Background Color          |

# 4.1.4 Mailbox View

| Compose    | Settings         |                      |                                               |                   |
|------------|------------------|----------------------|-----------------------------------------------|-------------------|
|            | 🔁 Preferences    | 🖵 User Interface     | Main Options                                  |                   |
| Mail       | Folders          | 🖂 Mailbox View       | Mark messages as read                         | immediately \$    |
| Contacts   | Identities       | Displaying Messages  | Evnand message threads                        |                   |
|            | 🗩 Responses      | 🖪 Composing Messages | Expand message meads                          | Tievei -          |
| Notes      | 🔑 PGP Keys       | 📇 Contacts           | Rows per page                                 | 50                |
| <b></b>    | <b>T</b> Filters | D Special Folders    | New Message                                   |                   |
| Calendar   | () Out of Office | 📕 Server Settings    | Check all folders for new messages            |                   |
| ✓<br>Tasks | 🔂 Forwarding     | Encryption           | Display browser notifications on new message  | Test              |
| \$         | Assword          | 🖋 Message Highlights | Display desisten netifications on new message |                   |
| Settings   | 🔹 Last login     | 🌣 Custom Skin Colors | Display desktop notifications of new message  | Tool              |
|            |                  | 🚔 Calendar           | Play the sound on new message                 | Test              |
|            |                  |                      | Close desktop notification                    | after 5 seconds 🗢 |

### Show preview pane

This shows or hides the Preview Pane in the mail view.

### Mark previewed messages read

Select the delay to mark new messages as "read" when opening them in the preview pane.

**46 |** Page

#### **Request for receipts**

This option controls the behavior when you open message the sender requested a receipt when you read it.

#### **Expand message threads**

When listing messages in threads, this option controls how conversation groups are expanded in the list.

#### **Rows per page**

The messages list displays this number of messages at a time (aka a "page"). Increasing this number may result in longer loading times when opening a mailbox folder.

### Check all folders for new messages

By default, only the Inbox is checked for new messages periodically. If you have server-side filters installed that will move incoming messages to other folders, you should check this option.

### 4.1.5 New mail notification

Waiting for an important email you don't want to miss? Set up notifications in GMS so you'll know as soon as it arrives. Notification are coming in form of sound, browser notification and desktop notification.

Here is how to set up notification:

1. Go to Settings => Preferences => Mailbox view

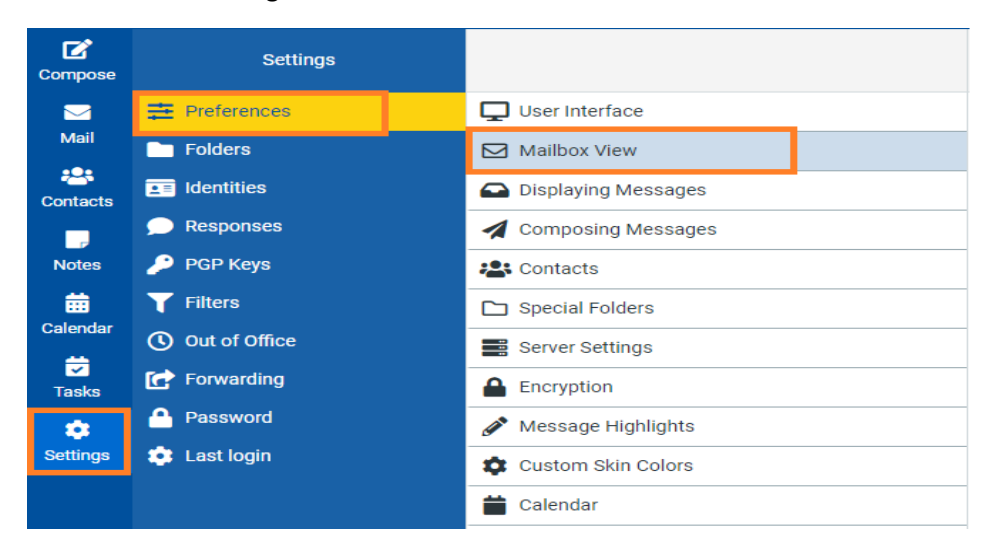

2. Under new message you will have options below

47 | Page

| New Message                                  |                        |
|----------------------------------------------|------------------------|
| Check all folders for new messages           |                        |
| Display browser notifications on new message | C Test                 |
| Display desktop notifications on new message | 💽 Test                 |
| Play the sound on new message                | 💽 Test                 |
| Close desktop notification                   | after 5 seconds 🗢      |
| Desktop Notifications                        | 3 seconds 🗢            |
|                                              | don't show mailbox 🗢   |
|                                              | Configure browser Test |
| Show only new messages                       |                        |
| Notification's excluded directories          |                        |
| How to open message on notification click    | In a new tab           |
|                                              |                        |

#### Display browser notification on new message

When checked this will enable notification on your browser when new message is received. Click test link at the right of check button to check how this feature is working on your browser.

### Display desktop notification on new message

When checked this will enable notification on your desktop when new message is received. Click test link at the right of check button to verify how this feature is working on your browser

#### Play sound on new message

V Save

When checked this will enable sound notification new message is received. Click test link at the right of check button to verify how this feature is working on your device.

### **Close desktop notification**

This will set duration of time that new message pop up notification will remain on your desktop before automatic closure.

**Note:** For notification feature to work, make sure notification and pop ups is allowed in your browser for GMS domain.

# 4.1.6 Displaying Messages

| Compose    | Settings      |                      |
|------------|---------------|----------------------|
|            | # Preferences | User Interface       |
| Mail       | Folders       | Mailbox View         |
| Contacts   | Identities    | Displaying Messages  |
| -          | 🗩 Responses   | 🗹 Composing Messages |
| Notes      | 🔑 PGP Keys    | Les Contacts         |
| ä          | Tilters       | 🗅 Special Folders    |
| Calendar   | Out of Office | Server Settings      |
| ✓<br>Tasks | 🕝 Forwarding  | Encryption           |
| •          | Password      | 💉 Message Highlights |
| Settings   | 🔅 Last login  | Custom Skin Colors   |
|            |               | 苗 Calendar           |

**49** | Page

### Main Options

| Open message in a new window                   |          |
|------------------------------------------------|----------|
| Show email address with display name           |          |
| Display HTML                                   |          |
| Allow remote resources (images, styles)        | never 🗢  |
| On request for return receipt                  | ask me 😫 |
| Display attached images below the message      |          |
| Display emoticons in plain text messages       |          |
| Hide citation when lines count is greater than |          |

### Advanced options v

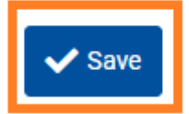

#### **Open message in a new window**

With this option checked, double-clicking a message in the email view will open it in a new window instead of the current browser window/tab.

### **Display HTML**

Check this option to display formatted messages as the sender intended it. When disabled, formatted emails will be converted to plain text.

### **Display remote inline images**

Formatted (HTML) messages can contain references to images which have to be loaded from a remote server. That can harm your privacy and reveal to the sender that you opened the message. This technique is often used by spammers to verify that your email address works and you can be sent more spam.

### Display attached images below the message

Enable this option if you want image attachments being displayed below the message text.

50 | Page

### **Advanced options**

#### Advanced options A

Default Character Set

ISO-8859-1 (Western European)

### **Default Character Set**

Some email systems do not specify the character set when sending messages. In such rare cases the receiver (your GMS application) has to make an assumption how to display the special characters (e.g. éäç) and therefore uses this setting. Select the character set/language the majority of your email correspondents use.

#### **Composing Messages**

| Compose  | Settings         |                      |
|----------|------------------|----------------------|
|          | 🔁 Preferences    | Luser Interface      |
| Mail     | Folders          | Mailbox View         |
| Contacts | Identities       | Displaying Messages  |
| -        | 🗩 Responses      | Composing Messages   |
| Notes    | 🤌 PGP Keys       | Contacts             |
| <b></b>  | T Filters        | Special Folders      |
| Calendar | () Out of Office | Server Settings      |
| Tasks    | Forwarding       | Encryption           |
| \$       | Password         | 🖋 Message Highlights |
| Settings | 💿 Last login     | 🕸 Custom Skin Colors |
|          |                  | 🛗 Calendar           |

51 | Page

GMS

ŧ

| Main Options                                                |                                                                                      |    |
|-------------------------------------------------------------|--------------------------------------------------------------------------------------|----|
| Compose in a new window                                     |                                                                                      |    |
| Compose HTML messages                                       | always                                                                               | \$ |
| Automatically save draft                                    | every 5 minute(s)                                                                    | \$ |
| Always request a return receipt                             |                                                                                      |    |
| Always request a delivery status notification               |                                                                                      |    |
| Place replies in the folder of the message being replied to |                                                                                      |    |
| When replying                                               | start new message above the quote (no indentation)                                   | \$ |
| Messages forwarding                                         | inline                                                                               | \$ |
| Default font of HTML message                                | Arial 🗢 11pt                                                                         | \$ |
| Default action of [Reply all] button                        | reply to all                                                                         | \$ |
| Remind about forgotten attachments                          |                                                                                      |    |
| Enable emoticons                                            | <ul> <li>Activate Windows</li> <li>Go to PC settings to activate Windows.</li> </ul> |    |

## 4.1.7 Compose in a new window

With this option checked, the message compose form will open in a new window instead of the current browser window/tab.

### **Compose HTML messages**

Check this option to enable the rich text (HTML) editor when start to compose a new message. This is only the default setting for HTML message composing. It can be toggled at any time while composing.

### Automatically save draft

While you write a new message, a copy will be saved to the Drafts folder ever few minutes. Select the interval or disable the automatic saving here.

### Always request a return receipt

Activate the "Return receipt" sending option by default for new messages.

52 | Page

#### Always request a delivery status notification

Activate the "Delivery status notification" sending option by default for new messages.

### Place replies in the folder of the message being replied to

Choose the current folder for saving the reply message to instead of saving it to the "Sent" folder.

#### When replying

This option controls whether and where to place the quoted original text when replying to a message.

#### Messages forwarding

Controls the mode how messages are forwarded by default when clicking the Forward button without choosing a forward mode.

#### Default font of HTML message

When writing a formatted (HTML) message, this font faces and size is used for the default text formatting.

#### Default action of the "Reply all" button

When replying to messages coming from mailing lists, this setting controls how to reply to them.

#### Automatically add signature

Select in which cases the signature text from your sender identity is added to a new message.

#### When replying remove original signature

As the name suggests, this setting removes detected signatures from the original message when citing it in the reply.

#### **Spellcheck Options**

These checkboxes control the behavior of the spell checker function.

| Spellcheck Options                        |   |
|-------------------------------------------|---|
|                                           |   |
| Check spelling before sending a message   |   |
| 1 5 5 5                                   |   |
| Ignore words with eventsele               |   |
| Ignore words with symbols                 |   |
|                                           | _ |
| Ignore words with numbers                 |   |
|                                           |   |
| Ignore words with all letters capitalized |   |
|                                           |   |
|                                           |   |

### **Advanced options**

| Advanced options 🔨                                |                            |    |
|---------------------------------------------------|----------------------------|----|
| Attachment names                                  | RFC 2047/2231 (MS Outlook) | \$ |
| Use MIME encoding for 8-bit characters            |                            |    |
| Save in the browser's local storage (temporarily) |                            |    |
|                                                   |                            |    |

### Attachment names

Sometimes receivers of your email messages have difficulties to correctly see the names of attached files. Adjust this setting in case you get complaints about garbled attachment names.

### Use MIME encoding for 8-bit characters

This enables sending message texts the "safe" way but slightly increases the amount of data to be sent. Activate this option in case people cannot properly read message you send out.

# 4.1.8 Contacts (Address book)

| Compose    | Settings              |   |                      |
|------------|-----------------------|---|----------------------|
|            |                       |   | User Interface       |
| Mail       | Folders               |   | Mailbox View         |
| Contacts   | <b>2</b> ≡ Identities |   | Displaying Messages  |
| -          | 🗩 Responses           |   | Composing Messages   |
| Notes      | 🔑 PGP Keys            |   | Contacts             |
| <b></b>    | T Filters             | 1 | D Special Folders    |
| Calendar   | Out of Office         |   | Server Settings      |
| ✓<br>Tasks | C Forwarding          |   | Encryption           |
| *          | Password              |   | 🖋 Message Highlights |
| Settings   | 🔅 Last login          |   | Custom Skin Colors   |
|            |                       |   | 🚔 Calendar           |

55 | Page

| Main Options                                       |                      |    |  |  |
|----------------------------------------------------|----------------------|----|--|--|
| Default address book                               | Personal Addresses   | \$ |  |  |
| List contacts as                                   | Display Name         | \$ |  |  |
| Sorting column                                     | Last Name            | \$ |  |  |
| Rows per page                                      | 50                   |    |  |  |
| Contact form mode                                  | Private (Home)       | \$ |  |  |
| Skip alternative email addresses in autocompletion |                      |    |  |  |
| Collected addresses                                |                      |    |  |  |
| Store outgoing email recipients in                 | Collected Recipients | \$ |  |  |
| Store trusted senders in                           | Trusted Senders      | \$ |  |  |
|                                                    |                      |    |  |  |

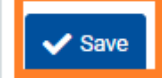

### **Default address book**

Select the default address book where new contacts are saved to when adding them from the mail view.

### List contacts as

Choose how names are displayed in the contacts list.

### Sorting column

Select the contact attribute used for sorting the contacts in the list.

### Rows per page

The number of contacts displayed at a time (aka a "page") in the contacts list.

Skip alternative email addresses in auto completion

With this option checked, every contact will only appear once in the auto completion list that appears when you start typing in the recipient field. The first email address of the selected contact will then be inserted. If disabled, all email addresses of a matching contact are displayed for selection.

| Compose    | Settings              |  |                      |
|------------|-----------------------|--|----------------------|
|            | # Preferences         |  | Luser Interface      |
| Mail       | Folders               |  | Mailbox View         |
| Contacts   | <b>⊥</b> ≡ Identities |  | Displaying Messages  |
| -          | 🧩 Responses           |  | A Composing Messages |
| Notes      | 🔑 PGP Keys            |  | Lontacts             |
| <b></b>    | <b>T</b> Filters      |  | 🗅 Special Folders    |
| Calendar   | Out of Office         |  | Server Settings      |
| ✓<br>Tasks | C Forwarding          |  | Encryption           |
| *          | Password              |  | 🖋 Message Highlights |
| Settings   | 🔹 Last login          |  | 💠 Custom Skin Colors |
|            |                       |  | 📛 Calendar           |

# 4.1.9 Special Folders

Some folders have special purposes and are used by system processes to store messages. This form allows you to choose which folders are used to store Drafts, Sent or deleted messages (Trash).

| Main Options                        |                          |    |
|-------------------------------------|--------------------------|----|
| Show real names for special folders |                          |    |
| Drafts                              | Drafts                   | \$ |
| Sent                                | Sent                     | \$ |
| Junk                                | Junk                     | \$ |
| Trash                               | Trash                    | \$ |
| Archive                             | Old_Mails                | \$ |
| Archive                             |                          |    |
| Divide archive by                   | Year (e.g. Archive/2012) | \$ |
|                                     |                          |    |

### Show real names for special folders

With this setting enabled, the original names of the assigned special folders are displayed in the folders list instead of localized names.

When hitting the *Archive* button in the mail view, the selected messages are moved to this folder.

### **Divide archive by**

Save

This option allows you to organize your archive folder in various ways. The selected message(s) can be filed into sub-folders of the archive according the sent date, the sender's email address or the folder the message is moved from.

| Archive           |      |    |
|-------------------|------|----|
| Divide archive by | none | \$ |

When set to None, all messages will be stored in the Archive folder without any sub-folders being created.

58 | Page

# 4.1.10 Server Settings

This section provides more advanced settings that control how messages are treated by the email server.

| Compose    | Settings              |                      |                                                 |   |
|------------|-----------------------|----------------------|-------------------------------------------------|---|
|            | 클 Preferences         | 🖵 User Interface     | Main Options                                    |   |
| Mail       | Folders               | Mailbox View         | Mark the message as read on delete              | ) |
| Contacts   | <b>2</b> ≡ Identities | Displaying Messages  | Flag the message for deletion instead of delete | ) |
| _          | Responses             | 🖌 Composing Messages | Do not show deleted messages                    | ) |
| Notes      | 🔑 PGP Keys            | 😤 Contacts           |                                                 |   |
| iii .      | T Filters             | 🗅 Special Folders    | Directly delete messages in Julik               |   |
| Calendar   | () Out of Office      | Server Settings      | Mark the message as read on archive             | ) |
| ✓<br>Tasks | 🕝 Forwarding          | Encryption           | Use IMAP Subscriptions                          |   |
| *          | A Password            | 🖋 Message Highlights | Maintenance                                     |   |
| Settings   | 🔅 Last login          | Custom Skin Colors   | Clear Trash on logout                           | ) |
|            |                       | 📛 Calendar           | Compact Inbox on logout                         |   |
|            |                       |                      |                                                 |   |
|            |                       |                      | ✓ Save                                          |   |
|            |                       |                      |                                                 |   |

#### Mark the message as read on delete

With this option enabled, unread messages are also flagged as read when deleting them right away.

#### Flag the message for deletion instead of delete

Email messages can be flagged as deleted first before they're finally removed from a folder. That also allows to "undelete" them later on. In order to finally delete them, use the Compact command from the Mailbox folders operations menu.

#### Do not show deleted messages

This option suppresses messages flagged as deleted from being listed.

### **Clear Trash on logout**

As the option name says, this will empty the Trash folder when you terminate the session.

### **Compact Inbox on logout**

This will remove all messages flagged for deletion from the Inbox when you log-off.

59 | Page

# 4.2 Managing Folders

| Compose                                                                                                    | Settings              |                 |
|----------------------------------------------------------------------------------------------------|-----------------------|-----------------|
|                                                                                                    | ≢ Preferences         | Q Search 🗸      |
| Mail                                                                                                    | E Folders             | 🖬 Inbox 💽       |
| Contacts                                                                                                    | <b>2</b> ≡ Identities | 🖋 Drafts 🔹 🔘    |
| -                                                                                                    | 🗩 Responses           | 🖌 Sent 🔹 💽      |
| Notes                                                                                                    | 🔑 PGP Keys            | 👌 Junk 💽        |
| tiin a sea a sea s | T Filters             | 🛅 Trash 💽       |
| Calendar                                                                                                    | Out of Office         | 🖬 Old_Mails 🔹 💽 |
| ✓<br>Tasks                                                                                                    | 🕝 Forwarding          |                 |
| *                                                                                                    | A Password            |                 |
| Settings                                                                                                    | 🔅 Last login          |                 |

This section of the settings task allows you to manage the tree of mailbox folders.

The hierarchical folder tree is displayed in the middle list widget where you can select a single folder by clicking it. Folder information and some settings then appear in the right properties pane.

There might be folders which are grayed out and which cannot be edited nor deleted or renamed. Such folders are "virtual" folders which are only there for structuring but which cannot contain any messages.

Some Special System Folders cannot be renamed or unsubscribed because they have special purposes and are used by system processes.

## 4.2.1 Subscribe to Folders

In the folders list, the right column indicates whether a folder is subscribed and by clicking the checkbox, the subscription for that folder can be changed.

| Compose  | Settings              |           |   |
|----------|-----------------------|-----------|---|
|          |                       | Q Search  | ~ |
| Mail     | E Folders             | 🖴 Inbox   |   |
| Contacts | <b>⊥</b> ≡ Identities | 🖋 Drafts  |   |
| -        | 🧩 Responses           | 🚀 Sent    |   |
| Notes    | 🔑 PGP Keys            | Ö Junk    |   |
| <b>H</b> | T Filters             | 🛅 Trash   |   |
| Calendar | Out of Office         | Old_Mails |   |
| Tasks    | Forwarding            |           |   |
| •        | A Password            |           |   |
| Settings | 🔹 Last login          |           |   |

Subscribed folders appear in the email view whereas unsubscribed ones are hidden and only visible here.

# 4.2.2 Create a new Folder

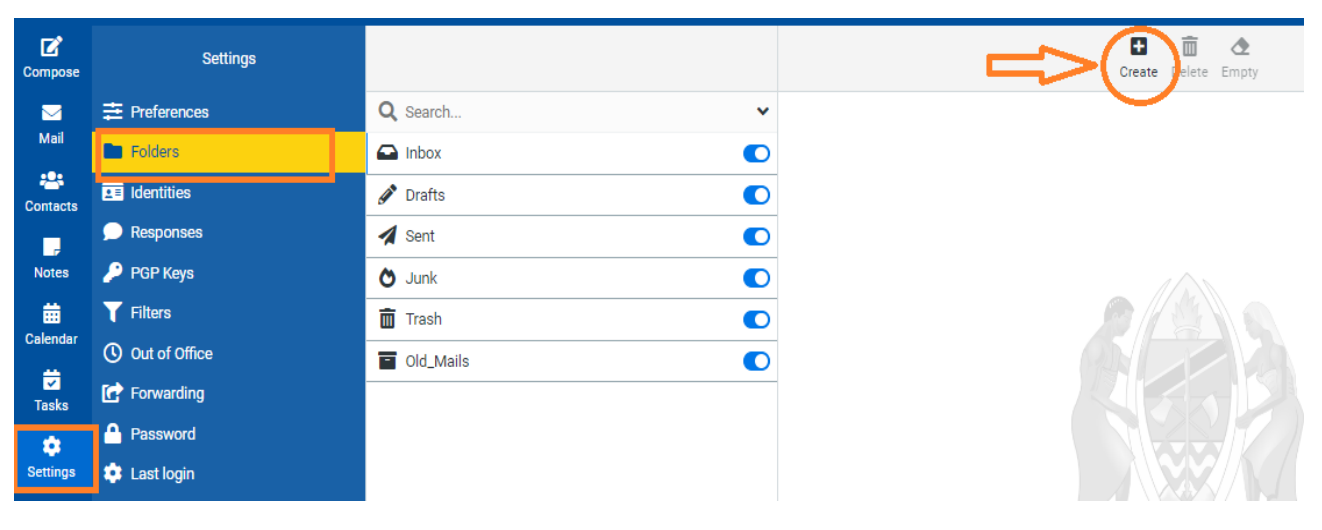

1. Click the Create New Folder icon (+) in the toolbar

- 2. Enter a name for the new folder in the properties form on the right
- 3. Select a parent folder or to create the folder on top level
- 4. Click the **Save button** below the form to finally create it

**61 |** Page

|                | Create Delete Empty |    |
|----------------|---------------------|----|
| Location       |                     |    |
| Folder name    | DG EMAILS           |    |
| Parent folder  | Inbox               | \$ |
| Settings       |                     |    |
| List view mode | List                | \$ |
| Save           |                     |    |

Note the Parent folder field is already pre-selected with the folder currently selected in the folders list on the left.

## 4.2.3 Manage the Folder Hierarchy

Folders can be nested to build a hierarchical structure to store your emails. Even existing folder can be made a subfolder of another ore or move to top level.

To move a folder simply drag & drop it with the mouse from the list onto the desired parent folder.

**Alternatively,** the parent folder can be selected in the properties form in the right and by hitting Save the currently selected folder is moved to its new parent.

## 4.2.4 Delete Folders

|           |               |                | Create Delete Empty |
|-----------|---------------|----------------|---------------------|
| Q Search  | ~             | Location       | $\mathbf{O}$        |
| Y 🗛 Inbox |               | Folder name    | DG EMAILS           |
| DG EMAILS | Parent folder |                | Inbox               |
| 🖉 Drafts  |               |                |                     |
| A Sent    |               | Settings       |                     |
| O Junk    |               | List view mode | List                |
| 🛅 Trash   |               | Information    |                     |
| Old_Mails |               | Manager        | 0                   |
|           |               | Messages       | 0                   |

- 1. Select a folder in the list
- 2. Open the Folder Actions menu in the toolbar and click Delete

62 | Page

### 3. Confirm the deletion dialog

## 4.2.5 Share Folders

Personal folders can be shared with other users of the email server either for reading only or with finegrained permissions. Select a folder in the list and if you're permitted to control sharing for this folder, the sharing section below the folder properties on the right shows a list of users the folder is already shared with and their individual access rights.

### **Grant new Access Rights**

- 1. Click the Add entry button (+) in the sharing list footer
- 2. Enter the username or choose one from the auto completion menu that appears when you start typing. Instead of a specific user, permissions can be granted for all users or guests.
- 3. Select the access rights you want to grant for the user
- 4. Click Save to add the permission

### **Edit Access Rights**

- 1. Select the permission entry in the list
- 2. Click Edit in the Access rights actions menu in the list footer or just double-click the line
- 3. Adjust the Access rights in the dialog that appears
- 4. Click Save to close the dialog again

### **Revoke Access Rights**

- 1. Select the permission entry in the list
- 2. Click Delete in the Access rights actions menu in the list footer
- 3. Confirm the deletion dialog

# 4.3 Sender Identities

The settings here control the name(s) and email address(es) stated as sender when you send out email messages. Depending on the server configuration, you can define multiple sender identities or only adjust the name and other control fields.

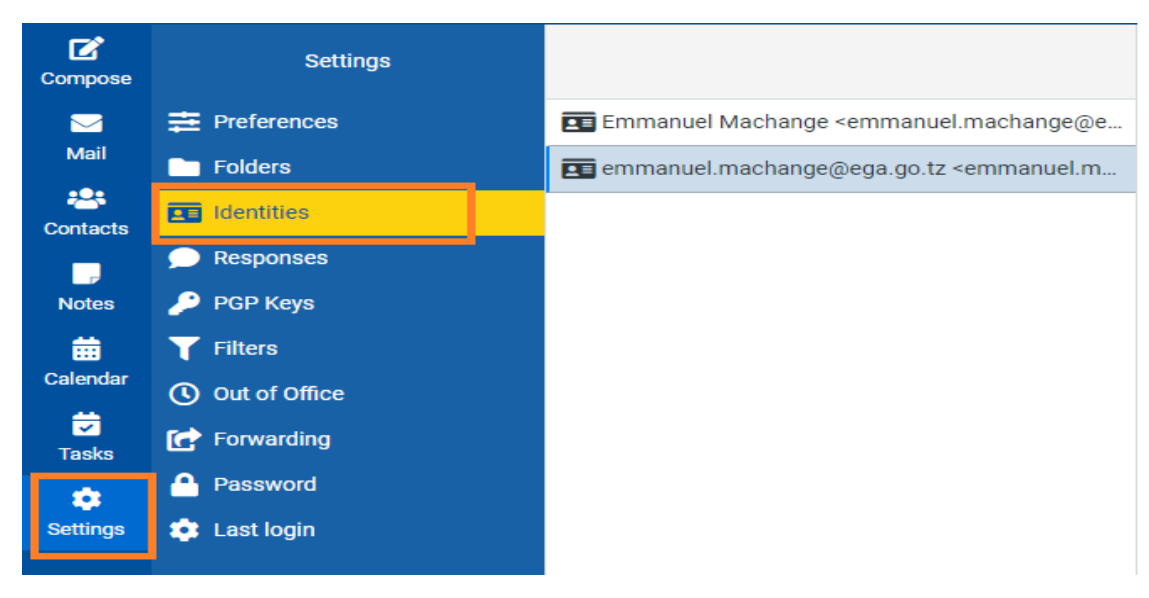

# 4.3.1 Sender profile

### Settings

This first block contains general properties of the selected sender identity:

| Settings                    |                             |  |  |  |  |
|-----------------------------|-----------------------------|--|--|--|--|
| Profile photo               | Choose File No file chosen  |  |  |  |  |
| Display Name                | emmanuel.machange@ega.go.tz |  |  |  |  |
| Job Title                   |                             |  |  |  |  |
| Phone                       |                             |  |  |  |  |
| Email                       | emmanuel.machange@ega.go.tz |  |  |  |  |
| Organization                |                             |  |  |  |  |
| Secret question             |                             |  |  |  |  |
| Answer to a secret question |                             |  |  |  |  |
| Reply-To                    |                             |  |  |  |  |
| Bcc                         |                             |  |  |  |  |
| Set default                 |                             |  |  |  |  |
| ✓ Save                      |                             |  |  |  |  |
| Profile photo               |                             |  |  |  |  |
|                             |                             |  |  |  |  |
| <b>64  </b> Page            |                             |  |  |  |  |
|                             |                             |  |  |  |  |
|                             |                             |  |  |  |  |

The profile picture that will be displayed in the recipient's email program when you send out a message.

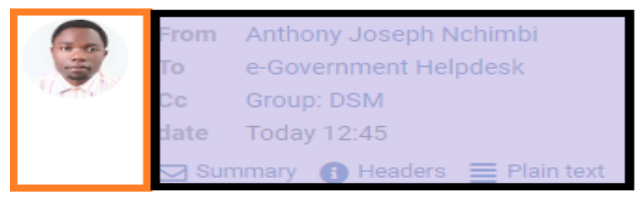

### Note: Profile picture to be uploaded should be below 64KB and in JPG or PNG format

#### **Display name**

The full name displayed in the recipient's email program when you send out a message

#### Job title

Enter your designation

#### Phone

The valid phone number, this number will be used to receive password recovery SMS when you forgot your password and use password recovery feature of the GMS.

#### Email

The email address stated as sender of email messages you send with this identity. Please enter a valid email address that is handled by your GMS email account. Otherwise message sending might fail because of an invalid sender address.

**Note** The Email field might not be visible or editable. This is no malfunction but a restriction set by the server administrator to prevent users from sending email with faked sender addresses.

#### Organization

Some email programs do display the organization field when receiving messages from you with this filled out.

### **Secret question**

Secret question that will be used in password recovery.

#### Answer to secret question

Correct answer to secret that will be used in password recovery.

65 | Page
### **Reply-to**

Enter an email address that differs from the identity's Email address here in order to force recipients to send answers to that address instead of the sender email address.

### Bcc

Specify an email address here that will receive blind copies of every message you send with this identity.

### Set default

Check this box to make the current identity the default selection when writing new messages. You can still choose another sender identity while composing a message, though.

## 4.3.2 Signature

Every sender identity can have its own signature text which will be appended to the message text when you start writing a new email message. Visit Settings > Preferences > Composing Messages to configure when and how signatures are inserted.

### Add Signature

### Go to settings => identities => Select sender identity => Enter your signature in signature field.

| ľ        |              | 📴 Emmanuel Machange <emmanuel.machange@e< th=""><th>Emai</th><th>I</th><th></th><th></th><th></th><th></th><th>emman</th><th>uel.mach</th></emmanuel.machange@e<> | Emai  | I       |      |       |       |      | emman | uel.mach |
|----------|--------------|----------------------------------------------------------------------------------------------------|-------|---------|------|-------|-------|------|-------|----------|
| Compose  | Folders      | 3                                                                                                    | Orga  | nizatio | n    |       |       |      |       |          |
| Mail     | 💶 Identities |                                                                                                    | j.    | _       |      |       |       |      |       |          |
| **       | 🗩 Responses  |                                                                                                    | Reply | /-10    |      |       |       |      |       |          |
| Contacts | 🔎 PGP Keys   |                                                                                                    | Bcc   |         |      |       |       |      |       |          |
|          | T Filters    |                                                                                                    | Set d | efault  |      |       |       | (    |       |          |
|          | Password     |                                                                                                    | Sign  | ature   |      |       |       |      |       |          |
| Settings | User info    |                                                                                                    | X     | R       | I    | U     | Ξ     | Ξ    | = =   | Robert   |
| 1        |              | 4                                                                                                    | Ê     | D       | 1    | ¥     | -     | -    |       | Robert   |
|          |              |                                                                                                    |       | Ent     | er s | ignat | ure h | iere |       |          |
|          |              |                                                                                                    |       |         |      |       |       |      |       |          |
|          |              |                                                                                                    |       |         |      |       |       |      |       |          |

**HTML signature** 

66 | Page

Check this option if you mainly send formatted (HTML) messages and to enable formatting of your signature. The text box above will then show a toolbar to adjust formatting.

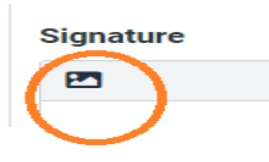

#### Adding Images to a Signature

HTML formatted signatures also allow to embed images which are sent with outgoing messages. To add an image to your signature,

- 1. First check the HTML signature box.
- 2. Click on three dots icon for more options
- 3. Click insert image icon
- 4. Then find an image file on your computer **or** you may drag & drop image file into the signature box.

| Signature                                                                                                    |                   |        |
|----------------------------------------------------------------------------------------------------|-------------------|--------|
| × B I U ≡ ≡ ≡ ■ Roboto,sans-s ∨ 12pt v····                                                                                                | Insert/Edit Image | e      |
| $\underline{\mathbb{A}} \stackrel{\checkmark}{=} \Omega = \mathscr{P} \otimes \boldsymbol{\boxtimes} \hookrightarrow \boldsymbol{\Theta}$ | Source            |        |
| insert image                                                                                                    |                   |        |
|                                                                                                    | Width             | Height |
|                                                                                                    |                   |        |
|                                                                                                    |                   |        |
|                                                                                                    |                   | ✓ Save |

5. The image can be moved around or resized within the editor box using the mouse.

#### Signature

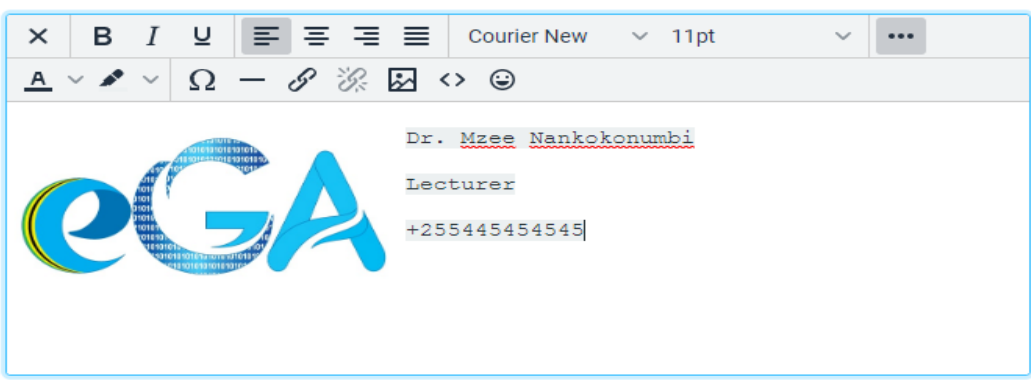

#### 67 | Page

GMS

X

♪

۵

X Cancel

**Note** Instead of pulling and image file into the editor, you can also paste an image from your clipboard after copying it from another application or browser window.

Open the image in an image viewer or browser window, then press Ctrl+C to copy it, click into the signature text box at the position where you want the image to appear and press Ctrl+V to insert it from the clipboard.

### 4.3.3 Managing Multiple Sender Identities

Go to settings >> Identities >> Click the "+ Create" icon in the toolbar to create a new identity. Fill out the form and click Save to create it. The new identity is now added to the list and can be edited or deleted from there.

| Compose    | Settings        |                                                                                                    | C             | Create Dete                                                                                    |
|------------|-----------------|----------------------------------------------------------------------------------------------------|---------------|------------------------------------------------------------------------------------------------|
|            | ≢ Preferences   | 🖪 Emmanuel Machange <emmanuel.machange@ega.go< th=""><th></th><th></th></emmanuel.machange@ega.go<>                                                                                        |               |                                                                                                |
| Mail       | Folders         | 🖬 emmanuel.machange@ega.go.tz <emmanuel.machan< th=""><th></th><th>Note: These are variable usage on signature,<br/>Stz_staff_position : Job title_Stz_staff_email</th></emmanuel.machan<> |               | Note: These are variable usage on signature,<br>Stz_staff_position : Job title_Stz_staff_email |
| Contacts   | 💶 Identities    |                                                                                                    |               | phone number, \$tz_staff_organization : organ                                                  |
| _          | 💭 Responses     |                                                                                                    |               |                                                                                                |
| Notes      | 🔑 PGP Keys      |                                                                                                    | Cattings      |                                                                                                |
| 曲          | T Filters       |                                                                                                    | Settings      |                                                                                                |
| Calendar   | ① Out of Office |                                                                                                    | Profile photo | Choose File No file chosen                                                                     |
| 😴<br>Tasks | C Forwarding    |                                                                                                    | Display Name  |                                                                                                |
| *          | A Password      |                                                                                                    | Job Title     |                                                                                                |
| Settings   | 🔅 Last login    |                                                                                                    | Phone         |                                                                                                |

The Delete button also located in the toolbar will delete the currently selected identity after displaying a confirmation dialog.

## 4.4 Passwords

### 4.4.1 Change password

There are two ways that you can access password reset menu

#### **From settings**

- 1. Go to settings => Password
- 2. Reset password panel will open and you will be required to enter current password then enter new password and repeat new password for confirmation then
- 3. Click save button to complete

68 | Page

### Note:

Password must be at least 8 characters long. Password must include at least one number and one punctuation character.

| Compose    | Settings      |                                                                          |
|------------|---------------|--------------------------------------------------------------------------|
|            | 🔁 Preferences | Current Password:                                                        |
| Mail       | Folders       |                                                                          |
|            | Identities    | New Password:                                                            |
| Contacts   | 🗩 Responses   | Confirm New Password:                                                    |
| Notes      | 🔑 PGP Keys    | Password must be at least 8 characters long.                             |
| <b>前</b>   | T Filters     | Password must include at least one number and one punctuation character. |
| Calendar   | Out of Office |                                                                          |
| 🔽<br>Tasks | Forwarding    | ✓ Save                                                                   |
| \$         | A Password    |                                                                          |
| Settings   | 🔅 Last login  |                                                                          |

#### From quick access menu:

- 1. On the top right there is a button with you name on it, Click the button and you will have quick options
- 2. Click on change password and you will be redirected to password reset panel.

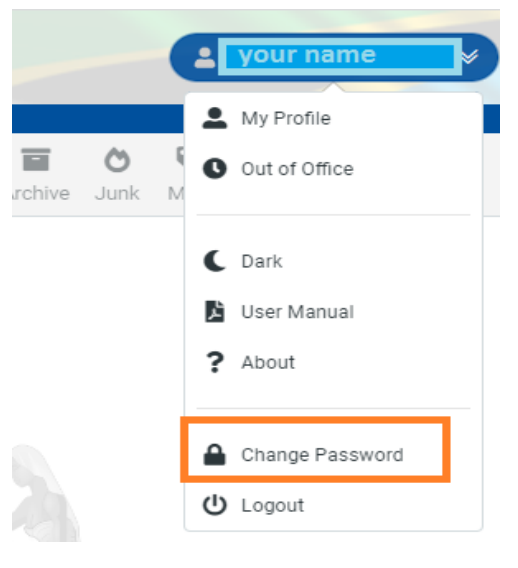

## 4.4.2 Forgot password

To recover your forgotten password, follow the steps below

1. On GMS login page, click on forgot password? button.

| The United Republic of Tanzania<br>Government Mailing System |  |
|--------------------------------------------------------------|--|
| Username                                                     |  |
| Password                                                     |  |
| A Forgot password? LOGIN € Dark                              |  |

- 2. You will be prompted to enter your username that is your email address in full and your phone number that is registered in the system. Enter the required information and click "recovery" button.
- 3. If information provided is correct you will be prompted to answer security question, input correct answer and click recovery button.

| The United Republic of Tanzania<br>Government Mailing System | The United Republic of Tanzania<br>Government Mailing System |
|--------------------------------------------------------------|--------------------------------------------------------------|
| Username<br>Enter your email address in full                 | Your best history teacher?                                   |
| Phone<br>Enter phone number registered in the system         | Answer to a secret question                                  |
| Cancel Cancel                                                | Cancel Cancel                                                |

4. If the information provided is correct, SMS notification with new password will be sent to your phone number. Use the new password to login.

# 4.5 Incoming mail filter

With mail filter rules, you can organize your incoming email, as well as automatically delete or send to your Spam folder messages containing specific text. For example, you can automatically move emails from social networks into their own separate folders, or any emails containing "michango" in the subject can be discarded immediately so they never even show up in your inbox.

**Rules:** Refer to certain components of incoming emails, such as the sender or the email size. Depending on the selected condition type, different criteria are available, like "greater than" or "contains the text".

A filter rule is applied if one or all conditions are fulfilled

Actions are triggered when one or all of the previously defined conditions occur.

### 4.5.1 Filters list

To access filters list, go to Settings => Filters => Available filters will be displayed in filter list section

### **Please Note**

Filter rules are processed in the order in which they are arranged in the overview. If, for example, you discard the email of a certain sender in your first filter rule, the filter rules defined afterward will no longer apply to this sender.

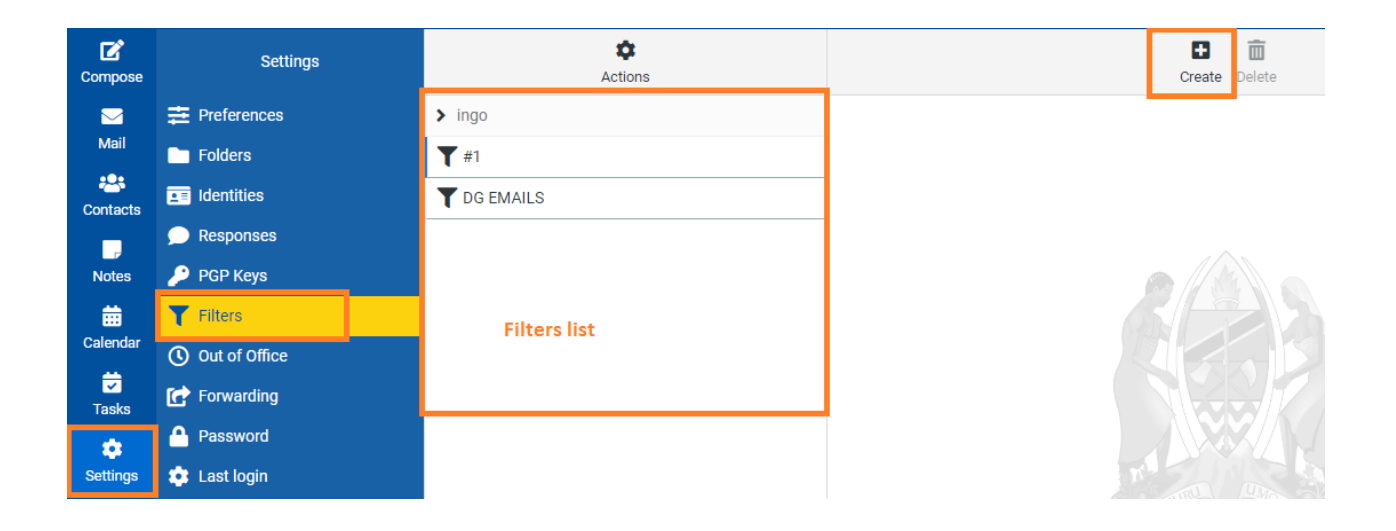

#### **71 |** Page

## 4.5.2 Create new filter

- 1. Go to settings => Filters => On filters toolbar click (+) Create icon.
- 2. Input filter name, rules and action to be taken when email meeting the set rule is received. You can apply multiple rules by clicking + Plus icon in rules section to add more rules.
- 3. Click save button to complete creating new filter.

|                 | Create Delete                       |               |
|-----------------|-------------------------------------|---------------|
| Filter name     | þg emails                           |               |
| Filter enabled  |                                     |               |
| Scope           | matching all of the following rules | \$            |
| Rules           |                                     |               |
| From 🗢 contains | ♦ benedict.ndomba@ega.go.tz         | <b>\$ +</b> 亩 |
| Actions         |                                     |               |
| Move message to | DG EMAILS                           | ÷ + 🖮         |
| ✓ Save          |                                     |               |

## 4.5.3 Changing the Order of Filters

When you receive a new email, all of the filters created are checked in the order they appear. You can change the order of the filters by dragging and dropping them on the desired position using your computer mouse.

### 4.5.4 Delete mail filter

- 1. Go to settings => Filters => Select a filter in filters list => On a toolbar click dustbin icon
- 2. You will be prompted for confirmation, click confirm button to complete action.

| Actions     |  |                       | Create Delete                       |  |
|-------------|--|-----------------------|-------------------------------------|--|
| > ingo      |  | Filter name DG EMAILS |                                     |  |
| <b>T</b> #1 |  | Filter applied        |                                     |  |
| T DG EMAILS |  | Filler enabled        |                                     |  |
|             |  | Scope                 | matching all of the following rules |  |

### 72 | Page

# 4.6 Out of office

You can set automatic reply email while going on vacation or leave. This email will be automatically replied to incoming mails sent to you during the period of time that you will set.

### Set up out of office message

- 1. Go to Settings => Click Out of office => In the reply message section type in email that will be sent out automatically.
- 2. Set start time and end time
- 3. On the status field select "on" to activate.
- 4. Click save button at the bottom to complete setting up autoreply message on out of office

| Compose  | Settings      |               |                                                                                                    |
|----------|---------------|---------------|----------------------------------------------------------------------------------------------------|
|          | ≢ Preferences | Reply message |                                                                                                    |
| Mall     | Folders       | Subject       | Out of office                                                                                                    |
| Contacts | Identities    | Body          | Crastings                                                                                                    |
|          | 🗩 Responses   | bouy          | Greenings,                                                                                                    |
| Notes    | 🔑 PGP Keys    |               | Thank you for your email, Im on annual leave until 30th December,2022 with limited access to<br>emails. In case of emergency kindly contact Mr. XXXXXX. Phone: 255888999333 |
| <b></b>  | T Filters     |               |                                                                                                    |
| Calendar | Out of Office |               | Regaros,                                                                                                    |
| Tasks    | 🕝 Forwarding  |               |                                                                                                    |
| •        | A Password    | Start time    | 26-08-2022 03:00                                                                                                    |
| Settings | 🔹 Last login  | End time      | 31-08-2022 03:00                                                                                                    |
|          |               | Status        | Off ¢                                                                                                    |
|          |               |               |                                                                                                    |

# 4.7 Calendar Preferences

The settings for the calendar module are listed in **Settings >> Preferences >> Calendar** and are grouped by the following sections:

| Compose                                                                                                    | Settings            |  |                      |
|----------------------------------------------------------------------------------------------------|---------------------|--|----------------------|
|                                                                                                    | # Preferences       |  | User Interface       |
| Mail                                                                                                    | Folders             |  | Mailbox View         |
| Contacts                                                                                                    | <b>L</b> Identities |  | Displaying Messages  |
| -                                                                                                    | 🧩 Responses         |  | Composing Messages   |
| Notes                                                                                                    | 🔑 PGP Keys          |  | Lontacts             |
| tin and the second second seco | <b>T</b> Filters    |  | 🗅 Special Folders    |
| Calendar                                                                                                    | Out of Office       |  | Server Settings      |
| Tasks                                                                                                    | Forwarding          |  | Encryption           |
| •                                                                                                    | Password            |  | 🖋 Message Highlights |
| Settings                                                                                                    | 🏟 Last login        |  | 🗱 Custom Skin Colors |
|                                                                                                    |                     |  | 苗 Calendar           |

# 4.7.1 Main Options

| Main Options             |                       |    |
|--------------------------|-----------------------|----|
| Default view             | Week                  | \$ |
| Time slots per hour      | 2                     | \$ |
| First weekday            | Monday                | \$ |
| First hour to show       | 06:00                 | \$ |
| Working hours            | 06:00 \$ - 18:00      | \$ |
| Event coloring           | According to calendar | \$ |
| Default reminder setting | none                  | \$ |
| Create new events in     | Default               | \$ |
| Display week numbers     | in datepicker only    | \$ |

### **Default view**

Let's you select the Calendar View which is visible by default when opening the calendar.

#### Time slots per hour

How one hour in day and week view is divided vertically. If for example set to 2, you will see events displayed in 30 minute blocks.

### First weekday

Which weekday to begin the week view with.

### First hour to show

When opening the day or week view, the listing of events starts at this time. Of course all hours of a day are visible by scrolling further up.

### Working hours

This time range will be used in the availability finder when automatically selecting free slots for a meeting.

### **Event coloring**

The coloring of the title of an event block ("outline") as well as the background color of the box ("content") in day and week views is influenced by the color of the calendar an event belongs to and/or the color of the category it is assigned to. This setting lets you control which source for coloring to use or if you even want a combined coloring that reflects both, the assignment of calendars and categories.

#### **Default reminder setting**

When creating new events, they'll have this type of reminder set by default.

#### Default reminder time

When enabling reminders in a new event, use this preset as default.

#### Create new events in

This is the default selection for saving new events. Used in both the calendar view and when accepting event invitations.

## 4.7.2 Categories

This block allows the management of categories used in your calendar and assign colors to them. Use the color picker to change the color by clicking on the square color box in the categories list.

| Categories |                |
|------------|----------------|
| Personal   | #c0c0c0        |
| Work       | #ff0000        |
| Family     | #00ff00        |
| Holiday    | #ff6600        |
|            | + Add category |

To add a new category, enter its unique name into the text box below the listing and then click the Add category\* button to add it. Note that you still need to click the Save button at the bottom of the preferences panel in order to finally register the new categories.

## 4.7.3 Birthdays Calendar

The calendar view and also display birthdays from contacts saved in your address book. This block controls how this is done.

| Birthdays Calendar         |                        |  |  |  |  |
|----------------------------|------------------------|--|--|--|--|
| Display birthdays calendar |                        |  |  |  |  |
| From these address books   | Personal Addresses     |  |  |  |  |
|                            | GMS Global Addresses   |  |  |  |  |
| Collected Recipients       |                        |  |  |  |  |
|                            | Trusted Senders        |  |  |  |  |
| Show reminders             | none 💠 1 days before 💠 |  |  |  |  |

### **Display birthdays calendar**

Enable the birthdays calendar feature with this checkbox.

#### From these address books

Choose from which address books you'd like to see birthdays in your calendar.

### Show reminders

This option controls whether and when to display reminder notifications for upcoming birthdays.

**76 |** Page

# 4.8 Canned Responses

This settings section lets you manage your personal boilerplates (aka "canned responses") which are handy when replying to messages with prepared responses. **Go to Settings >> Responses**.

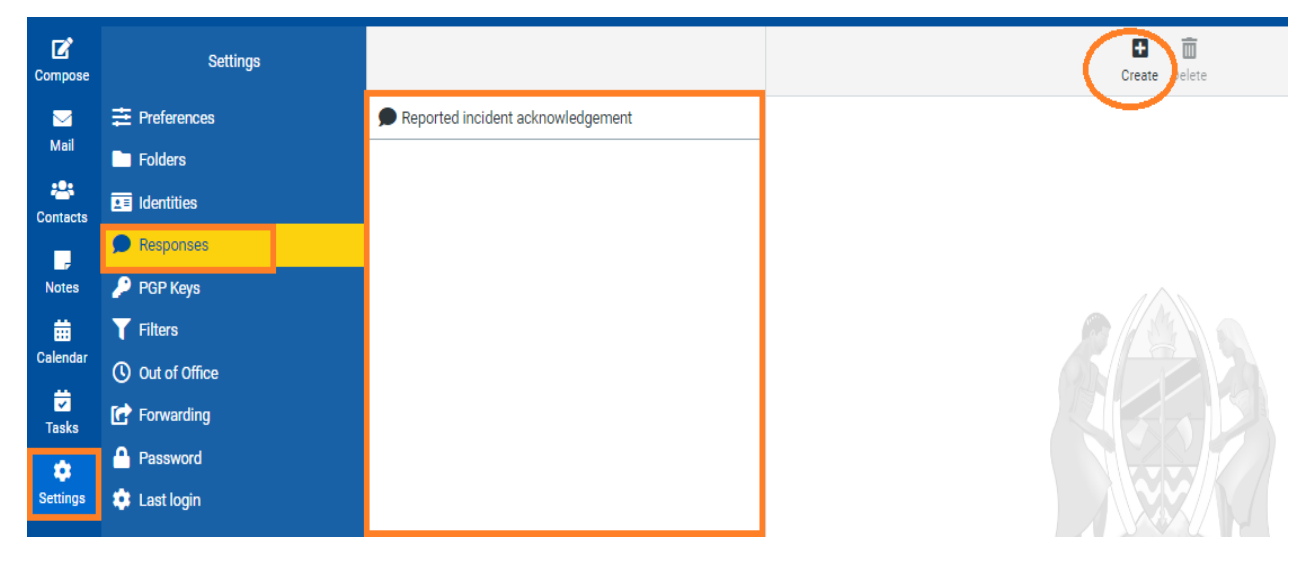

## 4.8.1 Edit Reponses

The middle pane displays a list of saved responses. Select one to see its name and text in the form on the right. You can right away edit both and save the changes by clicking the Save button.

|                                   | Create Delete |                                                                                                    |  |  |
|-----------------------------------|---------------|----------------------------------------------------------------------------------------------------|--|--|
| Reported incident acknowledgement | Name          | Reported incident acknowledgement                                                                                     |  |  |
| list of saved responses           | Response Text | Dear Client,<br>We have received your email reporting an incident, we are working on it and<br>will feedback shortly. |  |  |
|                                   |               | Regards,                                                                                                    |  |  |
|                                   |               |                                                                                                    |  |  |
|                                   |               |                                                                                                    |  |  |
|                                   | Save          | h h                                                                                                    |  |  |

Note If the fields are not editable and there's no Save button below, this is a global response defined by the system administrator which cannot be edited.

## 4.8.2 Create a New Response

Click the + icon in the responses toolbar to create a new response. Give it a name and enter the response text and finish with clicking the Save button.

|              | Create Delete |  |
|--------------|---------------|--|
| Jame         |               |  |
| esponse Text |               |  |
|              |               |  |
|              |               |  |
|              |               |  |
|              |               |  |
|              |               |  |
|              |               |  |
|              |               |  |
|              |               |  |

### 4.8.3 Delete a Response

The Delete button also located in the responses list footer will delete the currently selected item after displaying a confirmation dialog.

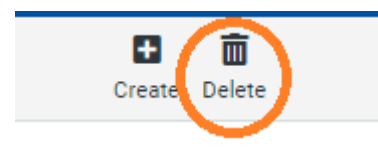

## 4.9 PGP Keys

Pretty Good Privacy (PGP) is a security program used to decrypt and encrypt email and authenticate email messages through digital signatures and file encryption.

Email is a prime attack method for cyber criminals who can easily forge messages using a victim's name or identity. PGP aims to solve this and enhance email security by encrypting the data to make the communication method more private.

PGP uses the public key system in which every user has a unique encryption key known publicly and a private key that only they know. A message is encrypted when a user sends it to someone using their public key, then decrypted when the recipient opens it with their private key.

79 | Page

### How to send encrypted emails using PGP in GMS?

We take into account the following scenario: Alice and Bob want to send encrypted emails.

### 4.9.1 Create PGP key

**Step 1:** Alice and Bob create their key pairs by clicking on Settings => PGP Keys => Create.

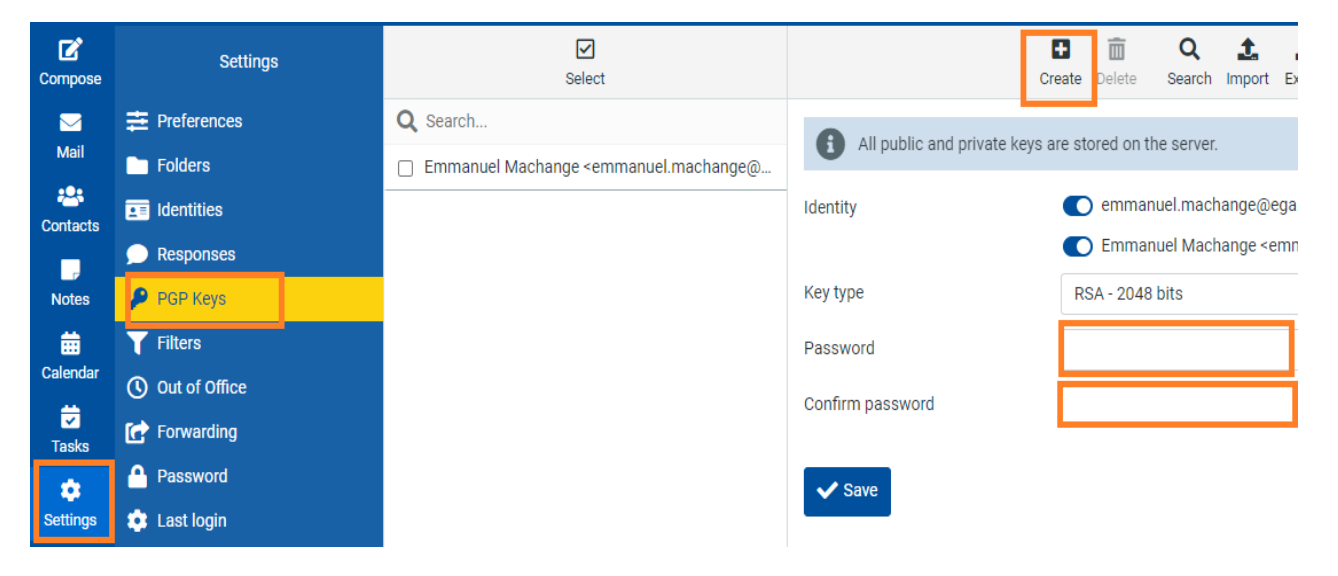

After creating the key, you can view it by clicking Setting => PGP Keys => Click on user on PGP keys list

| Compose    | Settings         | Select                                                             |                                               | <b>₽</b><br>Create D | 💼 Q 🛓<br>elete Search Import                                                     | Export         |              |
|------------|------------------|--------------------------------------------------------------------|-----------------------------------------------|----------------------|----------------------------------------------------------------------------------|----------------|--------------|
|            | Preferences      | Q Search                                                           | Basic Information                             | 1                    |                                                                                  |                |              |
| Mail       | Folders          | Emmanuel Machange <emmanuel.machange@< p=""></emmanuel.machange@<> | User ID                                       | Emma                 | nuel Machange <emma< th=""><th>nuel.machange@</th><th>ega.go.tz&gt;</th></emma<> | nuel.machange@ | ega.go.tz>   |
| Contacts   | Identities       |                                                                    | Key ID                                        | 212DE                | 638                                                                              |                |              |
| -          | 🗩 Responses      |                                                                    | Key type                                      | key pai              | r                                                                                |                |              |
| Notes      | 🔑 PGP Keys       |                                                                    | Fingerprint E75C 9B55 3F58 5E10 D472 599F B98 |                      | 599F B986 A99C 2                                                                 | 212D E638      |              |
| <b>i</b>   | <b>T</b> Filters |                                                                    | Subkeys                                       |                      |                                                                                  |                |              |
| Calendar   | () Out of Office |                                                                    |                                               | A large with use     | Orestad                                                                          | Duning         | lleene       |
| ✓<br>Tasks | 🕝 Forwarding     |                                                                    | U                                             | Algorithm            | Created                                                                          | Expires        | Usage        |
| *          | Assword          |                                                                    | 212DE638                                      | RSA (2048)           | 26-08-2022                                                                       | never          | Sign,Certify |
| Settings   | 🔹 Last login     |                                                                    | 147E1BB4                                      | RSA (2048)           | 26-08-2022                                                                       | never          | Encrypt      |

## 4.9.2 Export PGP key

**Step 2:** Alice and Bob have to export their public keys.

To export public key Go to settings => PGP Keys => Click on the key in keys list => Click export icon in taskbar

| Select                                                             |                          | Create Delete Search Import Export               |
|--------------------------------------------------------------------|--------------------------|--------------------------------------------------|
| Q Search                                                           | Basic Information        | Ł Export all                                     |
| Emmanuel Machange <emmanuel.machange@< p=""></emmanuel.machange@<> | User ID                  | Emmanuel Machange < 🖡 Export selected .t.t       |
|                                                                    | Key ID                   | 212DE638                                         |
|                                                                    | Key type                 | key pair                                         |
|                                                                    | Fingerprint              | E75C 9B55 3F58 5E10 D472 599F B986 A99C 212D E63 |
| Export key(s) Do you want to include sec                           | ret keys in the saved Op | penPGP keys file?                                |

PGP key file will be downloaded to your computer, share the public key with the person you want to exchange encrypted emails with. In our example Bob share public key to Alice and Alice share public key to Bob.

## 4.9.3 Import PGP key

Step 3: Alice and Bob import each other's key: To import key go to Settings => PGP Keys => Import => browse to a file you want to import => click import button

| Select                                                                                             | Create D                                                       | elete Searc | Import Export                                        |
|----------------------------------------------------------------------------------------------------|----------------------------------------------------------------|-------------|------------------------------------------------------|
| Import key(s)                                                                                      |                                                                | ×<br>achang | <b>1</b><br>je <emmanuel.mac< th=""></emmanuel.mac<> |
| All public and private keys are stored You can import private and public key(s) or the Choose file | on the server.<br>revocation signatures in ASCII-Armor format. | -58 5E1     | 10 D472 599F B986                                    |
| Maximum allowed file size is 20 MB                                                                 |                                                                | ated        | Expire                                               |
|                                                                                                    |                                                                | 08-202      | 2 never                                              |

After the import Alice can see Bob's public key and viceversa

| C 🗹      |              | Q Search                                  | Basic Information |                                                                  |                       |                   |              |
|----------|--------------|-------------------------------------------|-------------------|------------------------------------------------------------------|-----------------------|-------------------|--------------|
| Compose  | Folders      | <alice@servermx.com></alice@servermx.com> | User ID           | <bob@< th=""><th>servermx.com&gt;</th><th></th><th></th></bob@<> | servermx.com>         |                   |              |
| Mail     | E Identities | <bob@servermx.com></bob@servermx.com>     | Key ID            | 8F3B4/                                                           | VD9                   |                   |              |
| :2:      | 🗩 Responses  |                                           | Key type          | public k                                                         | iey 🔿                 |                   |              |
| Contacts | O Spam       |                                           | Fingerprint       | FB89 B                                                           | A48 E11F 9EAC F089 6D | B2 94DE E06D 8F3B | 4AD9         |
| Settings | 👂 PGP Keys   |                                           | Subkeys           |                                                                  |                       |                   |              |
|          |              |                                           | ID                | Algorithm                                                        | Created               | Expires           | Usage        |
|          |              |                                           | 8F3B4AD9          | RSA (2048)                                                       | 2019-12-23            | never             | Sign Certify |
|          |              |                                           |                   |                                                                  |                       |                   |              |
|          |              |                                           | 1D0DC391          | RSA (2048)                                                       | 2019-12-23            | never             | Encrypt      |

# 4.9.4 Send encrypted email

Step 5: Alice sends an email to Bob

To send encrypted email, while in compose window check on digitally sign this message and encrypt this message checkbox then enter your passphrase.

| Compose From | alice@servermx.com                                                 | • 1                    | Maximum allowed file size is 50 MB                                                                                                    |
|--------------|--------------------------------------------------------------------|------------------------|----------------------------------------------------------------------------------------------------|
| То           | bob@servermx.com ×                                                 | 44 +                   | 🔗 Attach a file                                                                                                    |
| Mail Subject | PGP to Bob                                                         |                        |                                                                                                    |
| Contacts     |                                                                    |                        |                                                                                                    |
| Settings     | Enter key passphrase<br>A passphrase is needed to unlock the secre | ×<br>et key (B1D2DDD6) | Digitally sign this mes-<br>sage<br>Encrypt this message<br>Attach my public key<br>Return receipt<br>Delivery status notifica-<br>tion |
|              | for user: <alice@servermx.com>.</alice@servermx.com>               |                        |                                                                                                    |
|              | <b></b>                                                            | OK X Cancel            |                                                                                                    |

# 4.9.5 Read encrypted email

**Step 6:** Bob reads Alice's encrypted and signed email.

When opening encrypted email, you will be prompted to enter your passphrase and hashed email will be decrypted and you will be able to read it.

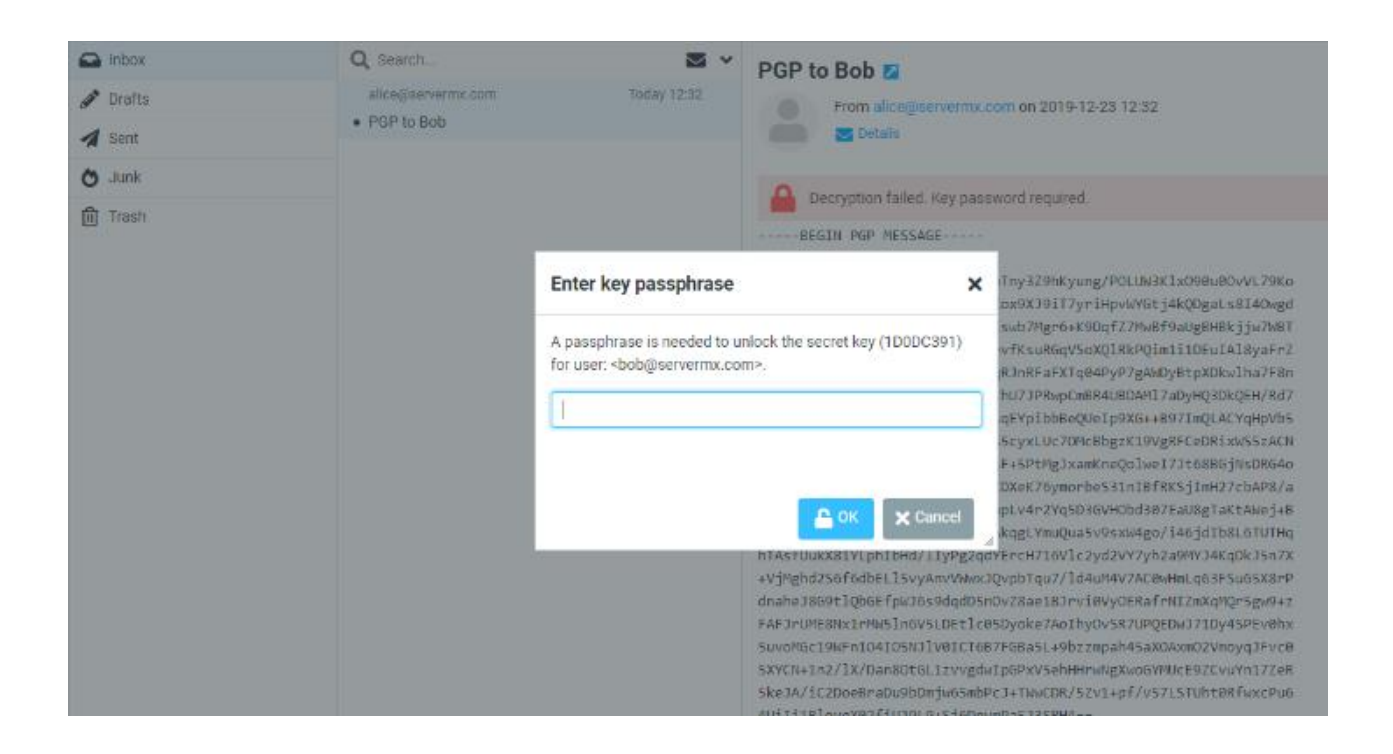

| bob@servermx.com | 🕨 🐟 🛱<br>Select Threads Options | <b>C</b><br>Refresh | 🕈 🦘 🏕 🧰 🗣 🚥<br>Reply Reply all Forward Delete Mark More            |
|------------------|---------------------------------|---------------------|--------------------------------------------------------------------|
| 🕒 Inbox          | Q Search                        | <b>⊠</b> ×          | PGP to Bob Z                                                       |
| 🖋 Drafts         | alice@servermx.com              | Today 12:32         | From alice@servermx.com on 2019-12-23 12:32                        |
| 🚀 Sent           | PGP to Bob                      |                     | Details                                                            |
| 💍 Junk           |                                 |                     | A Message desputed                                                 |
| 🕅 Trash          |                                 |                     | Message decrypted.                                                 |
|                  |                                 |                     | Verified signature from <alice@servermx.com>.</alice@servermx.com> |
|                  |                                 |                     | PGP to Bob                                                         |
|                  |                                 |                     |                                                                    |

84 | Page

# 5. TASKS

# 5.1 Overview

The content area of the tasks screen is divided into three areas: The Tasks itself, the Tags and the Task List Selector.

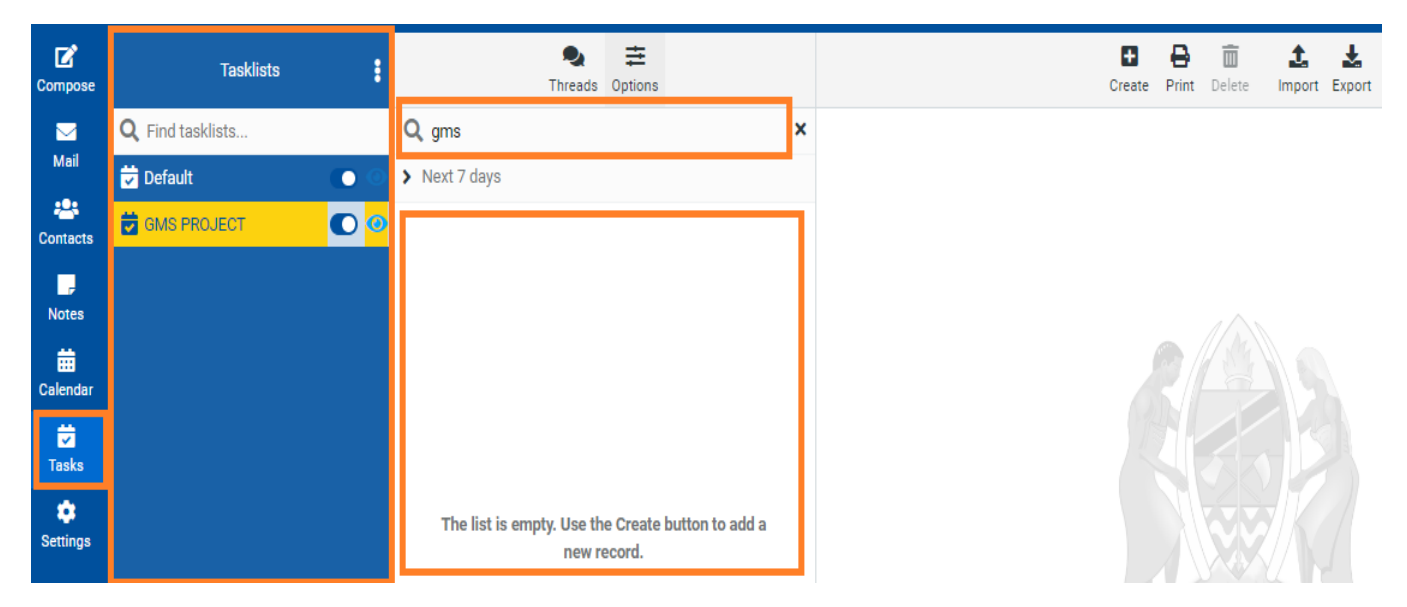

## 5.1.1 The Tasks List

The main content are lists the task items that match the current selection of active lists, filters and tags. The listed tasks are sorted by due date (ascending) and completed ones move to the bottom.

| Tasklists               | Threads Options               |
|-------------------------|-------------------------------|
| <b>Q</b> Find tasklists | Q Search                      |
| 😇 Default 💿 💿           | > All                         |
| 🛱 GMS PROJECT           | S-08-2022<br>Kick off meeting |
|                         | 24-08-2022<br>Inception       |
|                         | 25-08-2022<br>Report          |
|                         | Tasks                         |

Tasks can be organized hierarchically and the list appears like a tree structure. A small arrow icon on the left side of a task bar indicates subordinated tasks and expands or collapses the tree upon click. Some basic editing like flagging, assigning a due date as well as completing tasks can directly be done in the list by clicking the checkbox, the flag icon or the date selector.

A single click anywhere else on a task bar displays all details in a dialog box. Hit <Esc> on the keyboard or click the close icon to hide it again.

| Q Search                                                         | Report               |                  |
|------------------------------------------------------------------|----------------------|------------------|
| > All                                                            | Report               |                  |
| <ul> <li>✓ <sup>25-08-2022</sup><br/>Kick off meeting</li> </ul> | Start                | 25-08-2022 08:00 |
| 24-08-2022                                                       | Due                  | 25-08-2022 15:00 |
| Inception                                                        | Tasklist             | GMS PROJECT      |
| 25-08-2022<br>Report                                             | Complete             | 0%               |
|                                                                  | Created              | Today 13:40      |
|                                                                  | Last Modified        | Today 13:40      |
|                                                                  | 🖋 Edit 🕂 Add subtask |                  |

86 | Page

Double-clicks open the clicked task item for full detail editing.

## 5.1.2 Task Lists

Organize your tasks in various lists. All of your personal task lists as well as those shared by others are listed in the box in the lower left area of the screen.

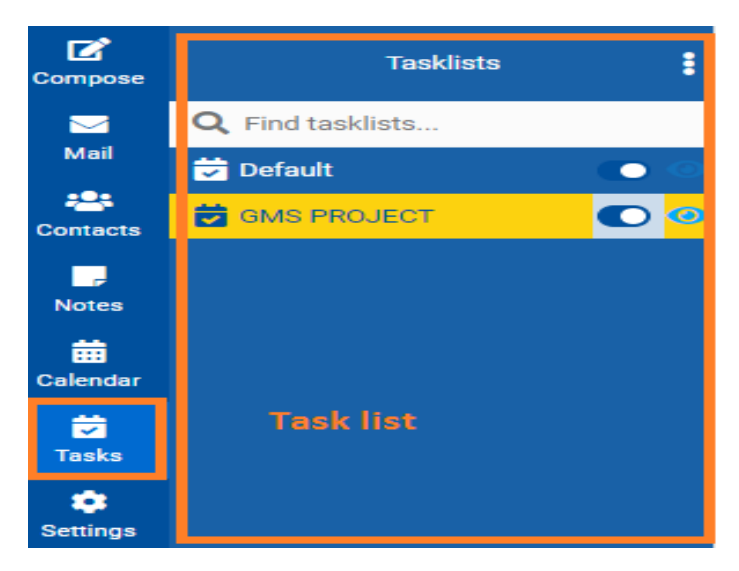

You can create any number of lists to store and manage all your tasks and name them individually.

### Create a Task List

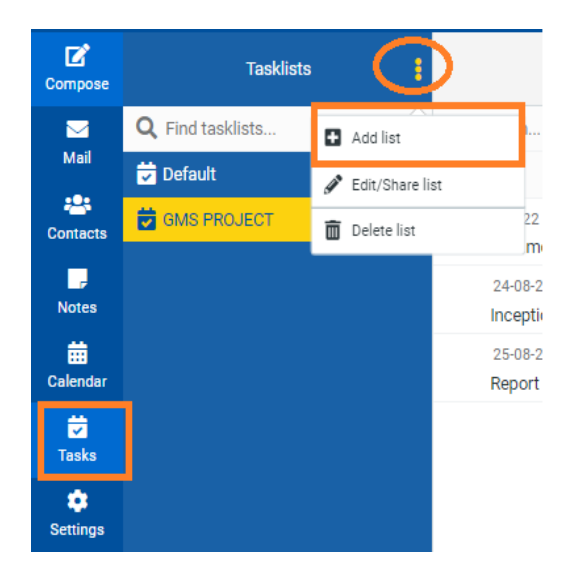

| Add list       | ×                                         |
|----------------|-------------------------------------------|
| Name           | < <new list="" name="" task="">&gt;</new> |
| Show reminders |                                           |
|                |                                           |
|                |                                           |
|                |                                           |
|                |                                           |
|                |                                           |
|                |                                           |
|                | Save X Cancel                             |

- 1. Click the three dots (...) icon beside the task lists.
- 2. In the dialog, give the new list a unique name.
- 3. Click Save to create it.

### **Edit List Names and Settings**

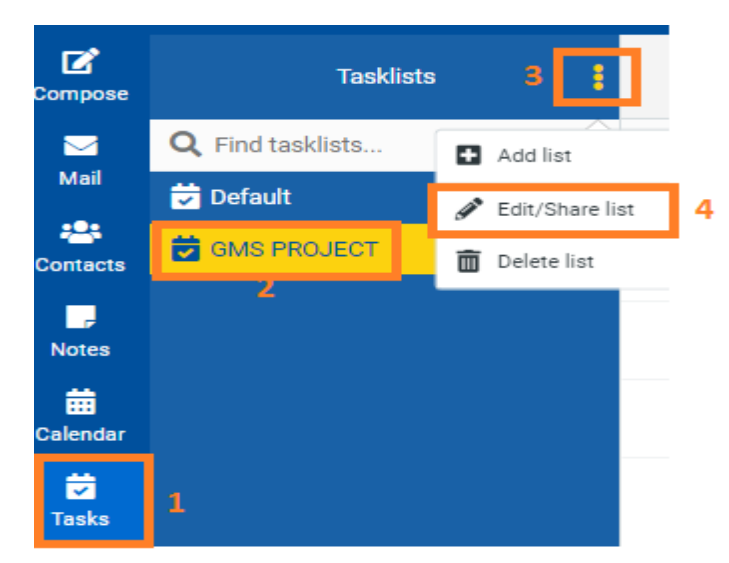

- 1. Select the task list to edit by clicking the name in the box.
- 2. Click the three dots icon at the task list header and select Edit from the options menu.
- 3. Adjust name or reminders settings in the edit dialog.

4. Click Save to finally update the list.

#### **Remove entire Task Lists**

- 1. Select the task list to edit by clicking the name in the box.
- 2. Click the three dots icon at the task list header and select Remove from the options menu.

After a confirmation dialog, the selected list with all its tasks will be deleted. Caution: This action cannot be undone!

# 5.2 Managing Tasks

All the described functions to manage your tasks are accessible from the main task view.

### 5.2.1 Create new Tasks

The New Task Dialog

|             | Create Print Delete Import Export |         |
|-------------|-----------------------------------|---------|
| Summary     | Recurrence                        |         |
| Title       |                                   |         |
|             |                                   |         |
| Description |                                   |         |
|             |                                   |         |
|             |                                   |         |
|             |                                   | 11      |
| Start       | DD-MM-YYYY                        | no date |
| Due         | DD-MM-YYYY                        | no date |
| Reminder    | none                              | ÷ +     |
| Complete    | 0 %                               |         |
| Status      | _                                 | \$      |
| Tasklist    | GMS PROJECT                       | \$      |
| ✓ Save      |                                   |         |

89 | Page

- 1. Click the New task button in the toolbar to get an empty dialog where you enter the tasks properties like title, description, start/due dates and reminder settings.
- 2. Click Save to finally add it to the selected task list.

## 5.2.2 Edit Tasks

| Tasklists               | :   | ■ ₹<br>Threads Options           |                   | Create Print Delete |
|-------------------------|-----|----------------------------------|-------------------|---------------------|
| <b>Q</b> Find tasklists |     | Q Search                         | Kick off meeting  |                     |
| 😾 Default               | • • | > All                            | Start             | 24-08-2022 06:00    |
| 🛱 GMS PROJECT           |     | ✓ 25-08-2022<br>Vick off meeting | Due               | 25-08-2022 08:00    |
|                         |     | 24-08-2022                       | Tasklist          | GMS PROJECT         |
|                         |     | Inception                        | Complete          | 0%                  |
|                         |     | 25-08-2022                       | Created           | Today 13:39         |
|                         |     | Report                           | Last Modified     | Today 13:39         |
|                         |     |                                  | Cedit Add subtask |                     |

- 1. When clicking a task item in list a dialog showing its details is displayed.
- 2. Clicking the Edit button in that dialog opens the form to edit all properties of the selected task.

The edit form is divided into different section which can be switched using the tabs on top of the dialog:

|                | Create Print Delete Import B | Export  |
|----------------|------------------------------|---------|
| Summary        | Recurrence                   |         |
| Title          |                              |         |
| Kick off meeti | ng                           |         |
| Description    |                              |         |
|                |                              |         |
|                |                              |         |
|                |                              |         |
| Start          | 24-08-2022 06:00             | no date |
| Due            | 25-08-2022 08:00             | no date |
| Reminder       | none                         | ÷ +     |
| Complete       | 0 %                          |         |
| Status         |                              | \$      |
| Tasklist       | GMS PROJECT                  | \$      |
| ✓ Save         |                              |         |

#### **Summary**

This general section has text fields and selectors for various properties. Here's a description of all the possible values:

Title: The title of the task. This is what you will see in the list.

**Description**: Any text that describes the task. Links and email addresses will be become clickable.

Start: The date/time, the task is supposed to be worked on.

**Due**: The date/time this job is due. Define a time when setting a reminder for this task.

**Reminder**: This will pop up with a notification at the specified time before the task is due.

**Complete**: The completeness state of a task in percent. Use the slider or enter a number.

**Tasklist**: The list the task is saved in. Change it to move an event from one list to another.

Note Don't forget to finally save the changes by clicking Save in the edit dialog. Switching back and forth the tabs will not yet save the data.

### Mark Tasks as Complete

In the Edit Tasks section, we learned how to set a percentage value for a task's completeness. Until a task isn't fully completed, the percentage is displayed as a think horizontal line in the list view.

| Complete | 33 | % |  |
|----------|----|---|--|
|          |    |   |  |

In order to mark a task as complete, simply click the checkbox in the list view. The task is now grayed out and moved to the bottom of the list. After some time or when refreshing the list, completed tasks will be removed from the view. You can still find them with the Complete quick filter. Uncheck the box to bring it back to the normal list.

| Threads Options                                            |
|------------------------------------------------------------|
| Q Search                                                   |
| > All                                                      |
| <ul> <li>✓ 25-08-2022</li> <li>Kick off meeting</li> </ul> |
| 25-08-2022<br>Report                                       |
| 24-08-2022<br>Inception                                    |
|                                                            |

## 5.2.3 Organize Tasks in Groups

For bigger jobs or entire projects, tasks can be divided into subtasks and organized hierarchically to visualize dependencies.

### **Create a Subtask**

| Q Search                       |  | Kick off meeting |                  |
|--------------------------------|--|------------------|------------------|
| > All                          |  | Start            | 24-08-2022 07:00 |
| 25-08-2022<br>Kick off meeting |  | Due              | 25-08-2022 08:00 |
| 25-08-2022                     |  | Tasklist         | GMS PROJECT      |
| Report                         |  | Complete         | 0%               |
| 24-08-2022                     |  | Created          | Today 13:39      |
| Inception                      |  | Last Modified    | Today 15:04      |
|                                |  | Edit Add subtask |                  |

- 1. When clicking a task item in list a dialog showing its details is displayed.
- 2. Select Add subtask
- 3. Enter the subtask properties in the Edit Dialog
- 4. Press Save to insert it

#### **Re-organize Groups**

The hierarchical nesting of tasks and subtasks can be changed at any time. Simple grab a task with the mouse and drop onto another one to make it a subtask. This works for entire subtrees equally well. While dragging, a possible drop target is highlighted when moving over it.

Drop a task onto the small bar on top of the tasks list to make it a main task again.

If you organize your tasks in different lists, dropping a task onto a task list in the box on the left moves it (and all child tasks) to that particular list.

### 5.2.4 Get Notifications

While logged in to the GMS, reminders about soon-to-be due tasks will be displayed with pop-up boxes at the specified time before the task is due. You can specify if you want to see reminders for every task list individually. Enable or disable reminders in Task List Settings from the Task Lists.

Read how to Dismiss or Snooze Reminders in the calendar section.

## 5.2.5 Delete Tasks

Usually finished tasks are marked as complete. But there are still situations where you might want to actually delete a task.

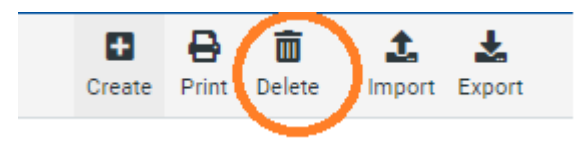

- 1. Open the options menu of a task from the arrow icon on the tool bar.
- 2. Select Delete.
- 3. Click Delete again in the confirmation dialog.

| cel 🛛 |      |
|-------|------|
| 10    | ncel |

# 6. CONTACTS (Address Book)

The content area of the address book screen is divided into three areas: Directories and Groups, Contacts List and the Contact Details.

| Compose    | Groups                  | ▶<br>Select          | Tool bar   | 🖸 🖨 💼 🔍 🏦 🔽 😶<br>Create Print Delete Search Import Export More |
|------------|-------------------------|----------------------|------------|----------------------------------------------------------------|
|            | Personal Addresses      | Q Search 👻           |            | Address Book: Collected Recipients                             |
| Mail       | GMS Global Addresses    | 💄 abdalla ali        |            | abdul kindamba                                                 |
| Contacts   | 🐣 Mailing Lists         | 💄 abdallah mhagama   |            |                                                                |
| -          | Collected Recipients    | 💄 abdallah samizi    |            |                                                                |
| Notes      | Trusted Senders         | 💄 abdul kindamba     |            | Contact details                                                |
| <b>∷</b>   |                         | abdul ngonyani       | Properties |                                                                |
| Calendar   | Disasterias and success | 💄 abela masinde      | Email      |                                                                |
| ✓<br>Tasks | Directories and groups  | 💄 abraham mwakatwila | Home       | abdul.kindamba@ega.go.tz                                       |
| ٠          |                         | 💄 abubakari matogoro |            |                                                                |
| Settings   |                         | 💄 adam bwanahindi    |            |                                                                |

# 6.1 Directories and Groups

The leftmost pane displays a list of address directories and contact groups within each of the directories. Depending on your server configuration and installed plugins you might see multiple directories but there's at least one directory which contains your personal contacts.

Click a directory or a group in the list to show the contained contacts in the list on the right. The currently selected directory or group is highlighted in the list.

## 6.1.1 Create a Contact Group

In order to create a new contact group, first select the directory you want the group being created in. Then use the three dots icon on the groups list header to get you an input field for the group name. Enter a unique name for the new group and hit <Enter> to finally create it.

| Compose         | Groups              |                |
|-----------------|---------------------|----------------|
|                 | Personal Addres:    | Add group      |
| ••••            | 🛩 🖪 GMS Global Addr | 🖉 Rename group |
| Contacts        | 😤 Mailing Lists     | 🛅 Delete group |
| -               | Collected Recipie   | Q Save search  |
| Notes           | Trusted Senders     | Delete search  |
| :::<br>Calendar |                     |                |

| Create ne | w group               |        | ×        |
|-----------|-----------------------|--------|----------|
| Name      | ENTER GROUP NAME HERE |        |          |
|           |                       | ✓ Save | X Cancel |

## 6.1.2 Assigning Contacts to Groups

Contacts can be assigned to groups by dragging & dropping them with the mouse. Select one or multiple contacts in the list and drop them onto the desired group. It's a simple as that.

## 6.1.3 Remove Contacts from a Group

### List mode:

|   | Groups               | <b>k</b><br>Select | Create Print Delete Search Import Export More |
|---|----------------------|--------------------|-----------------------------------------------|
| • | Personal Addresses   | Q Search 🗸         | Address Book: Personal Addresses              |
|   | 🏝 ega contacts       | 💄 abdul kindamba   | abdul kindamba                                |
| • | GMS Global Addresses | 💄 abela masinde    | ▲* Remove from group                          |
|   | 😤 Mailing Lists      | 💄 ahmad mtele      | till Copy to >                                |
|   | Collected Recipients |                    | Forward vCard                                 |
|   | Trusted Senders      |                    | Properties Groups                             |

- 1. Select the group in the list on the left
- 2. Select one or multiple contacts to be removed from that group
- 3. Go to more action on the toolbar and Click the Remove from group button.

### Single mode:

| Groups                   | <b>k</b><br>Select |          |            | Create Print Delete S            |
|--------------------------|--------------------|----------|------------|----------------------------------|
| ✓                        | Q Search           | ~        |            | Address Book: Personal Addresses |
| 📇 ega contacts           | 💄 abdul kindamba   |          |            | abdul kindamba                   |
| ✓ ▲ GMS Global Addresses | 💄 abela masinde    |          |            |                                  |
| 🐣 Mailing Lists          | 💄 ahmad mtele      |          |            |                                  |
| Collected Recipients     |                    |          |            |                                  |
| Trusted Senders          |                    |          | Properties | Groups                           |
|                          |                    | <b>¬</b> | GA CONTA   | CTS                              |
|                          |                    |          | 🖋 Edit     |                                  |

- 1. Select a contact in the contacts list
- 2. Switch to the Groups tab in the Contact Details area on the right
- 3. Uncheck the Group(s) you want it to remove from

## 6.1.4 More actions

Also in the header of the groups list, the three dots icon shows a menu with actions related to the selected directory or group.

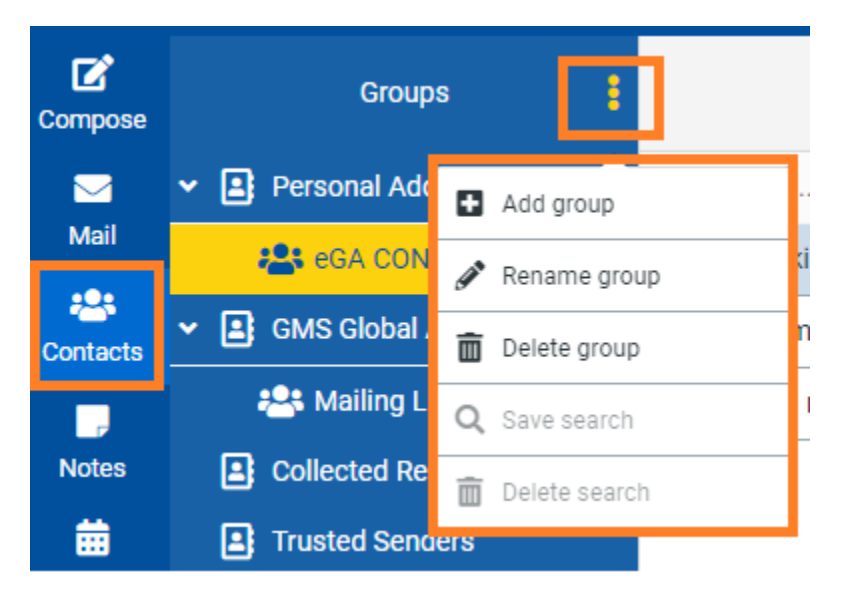

#### **Rename Group**

Only enabled when a contact group is selected in the list above, this will let you enter a new name for that group.

97 | Page

### **Delete group**

Deletes the group selected in the list above. Note that the contacts assigned to that group will NOT be deleted.

### Save search

If you executed an address book search before, this option will let you save it as a filter for later use.

### **Delete search**

Only available when a saved search is selected in the list above, this will delete that search filter.

## 6.2 Contacts List

The contacts of the selected address directory or group are presented in this list with their names. The total number of contacts in the particular directory or group is stated right below the list as well as the set that is currently displayed. Use the arrow buttons in the list header to navigate through the pages.

| Compose  | Groups                   | Select                    |
|----------|--------------------------|---------------------------|
|          | ✓                        | Q Search 👻                |
| Mail     | 📇 ega contacts           | 💄 abdalla ali             |
| Contacts | ✓ ▲ GMS Global Addresses | 💄 abdallah mhagama        |
|          | 😤 Mailing Lists          | 💄 abdallah samizi         |
| Notes    | Collected Recipients     | abraham mwakatwiaact list |
|          | Trusted Senders          | 💄 abubakari matogoro      |
| Calendar |                          | 💄 adam bwanahindi         |
| Tasks    |                          | 💄 adam nakembetwa         |

Note you can change the way and order the contacts are listed here in the Address Book section of the user preferences.

## 6.2.1 Contact List Actions

The toolbar of the contacts list provides buttons that operate on the list or the current selection of contacts relatively:

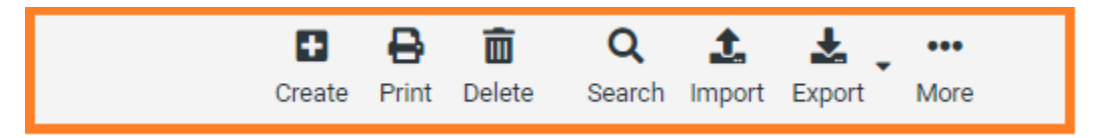

### Create new contact (+)

Opens the form to add a new contact to the selected directory.

### **Delete selected contacts**

Deletes the contacts selected in the list above permanently.

### Remove from group

Removes the selected contacts from the currently selected group.

## 6.2.2 Copying Contacts

Contacts can be copied from one directory to another in a similar way as assigning them to groups. Simply drag one or multiple selected contacts with the mouse and drop them onto the target directory. Please note that some properties might be saved into other fields or not be copied at all if the address directories have different schemas.

# 6.3 Contact Details

The full details of a contact are displayed in the rightmost box of the address book screen. Select a single contact in the list in order to see the details here. Contact properties are structured with tabs and boxes grouping similar properties like phone numbers, postal or email addresses.

| Q Search 🗸       | Address Book: Personal Addresses                                                                                                    |  |  |
|------------------|----------------------------------------------------------------------------------------------------|--|--|
| 💄 abdul kindamba | abdul kindamba                                                                                                    |  |  |
| 💄 abela masinde  |                                                                                                    |  |  |
| 💄 ahmad mtele    | Contact details                                                                                                    |  |  |
|                  | Properties Groups                                                                                                    |  |  |
|                  | Email                                                                                                    |  |  |
|                  | Internet abdul.kindamba@ega.go.tz                                                                                                    |  |  |
|                  |                                                                                                    |  |  |
|                  | Contraction of the second second seco |  |  |

The groups tab allows direct assignment or removal for the contact to/from contacts groups.

# 6.4 Creating and Editing Contacts

Select a contact from the contacts list and then press the Edit contact button in the contact properties area on the right to start editing it.

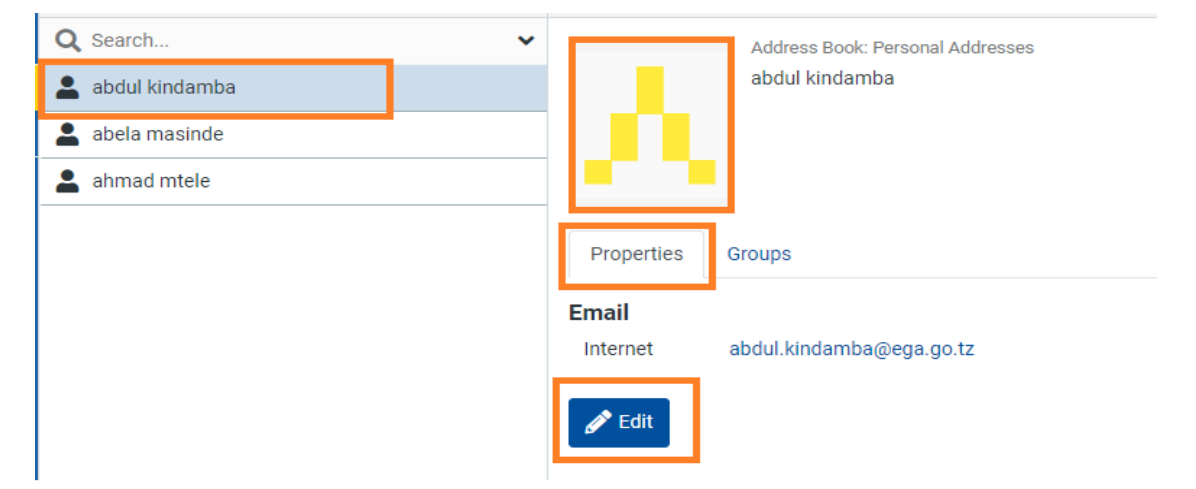

In the upper part of the contact edit area are the name and organization fields as well as the contact picture to be uploaded.

The lower part shows the same groups of contact properties as the Contact Details structured with tabs and boxes.

When done with editing, save your changes by clicking the Save button below the form. Abort editing and discard your changes with the Cancel button.

## 6.4.1 Add more contact properties

To add another property field, select one from the Add field... drop-down menu located below the form. The similar drop-down below the name fields in the header lets you add more name-related fields.

|            | First Name     |        | first name   |
|------------|----------------|--------|--------------|
|            | Last Name      |        | last name    |
|            | Display Name   |        | name surname |
| _          | Add field 🗢    |        |              |
| Properties | P€ ✓ Add field |        |              |
| Email      | Prefix         |        |              |
| Linan      | Middle Name    |        |              |
| Home 🗢     | Suffix         | .go.tz |              |
| Phone      | Nickname       |        |              |
| Home 🗢     | Organization   |        |              |

## 6.4.2 Upload a Contact Photo

Contacts have a picture assigned which is also displayed in the email task of the application if the sender of the message is saved with a picture in one of your address books.

| <b>İ</b>     | First Name    | first name   |
|--------------|---------------|--------------|
|              | Last Name     | last name    |
|              | Display Name  | name surname |
|              | Add field 🗢   |              |
| Properties P | ersonal Notes |              |

To add or replace a contact picture,

- 1. click the picture placeholder in the edit form.
- 2. Then select an image on your computer using the file picker dialog that appears.
- 3. Once selected, the picture will be uploaded and shown immediately as a preview.

Note that the new picture will be stored with the contact only after you saved the contact.
In order to remove the currently assigned picture from a contact, use the Delete button right below the picture and save the contact to apply the changes.

## 6.4.3 Create a New Contact

A new contact can be added to the currently selected address directly by

- 1. Clicking the Create new contact button (+) in the toolbar of the Contacts List.
- 2. The form to add names and properties is the same as for editing.
- 3. Finally create the new contact by clicking the Save button below the form.

|                           | Create Print Delete | Q 主 🛓 🚥<br>Search Import Export More |  |  |
|---------------------------|---------------------|--------------------------------------|--|--|
|                           | Address Book        | Personal Addresses                   |  |  |
|                           | First Name          |                                      |  |  |
|                           | Last Name           |                                      |  |  |
|                           | Add field 🗢         |                                      |  |  |
| Properties Personal Notes |                     |                                      |  |  |
| Email                     |                     |                                      |  |  |
| Home 🗢                    | Email               | 面                                    |  |  |

# 6.5 Searching Contacts

For searching contacts enter name or email address into the search box above the in the toolbar area and press <Enter> on your keyboard to start the search. Search results will be displayed in the contacts list in the middle. The number of contacts matching your query is displayed in the footer area of the contacts list and in case the results span multiple pages, use the arrow button in the list header to browse through them.

|   | Groups               | Select              |
|---|----------------------|---------------------|
| ~ | Personal Addresses   | Q Search search bar |
|   | 🏝 ega contacts       | 💄 abdul kindamba    |
| ~ | GMS Global Addresses | abelacontact list   |
|   | 😤 Mailing Lists      | 💄 ahmad mtele       |
|   | Collected Recipients |                     |
|   | Trusted Senders      |                     |
|   |                      |                     |

Reset the search by clicking the Reset search icon on the right border of the search box.

Searching convers all directories and the results are mixed together from all sources. Which directory a particular contacts belongs to is displayed at the top of the contact properties box, right above the contact's picture and name.

## 6.5.1 Choose what properties to search

Open the search options menu by clicking the search icon left in the search box. You can select which properties of a contact should be searched for the entered term. Check All fields to search them all.

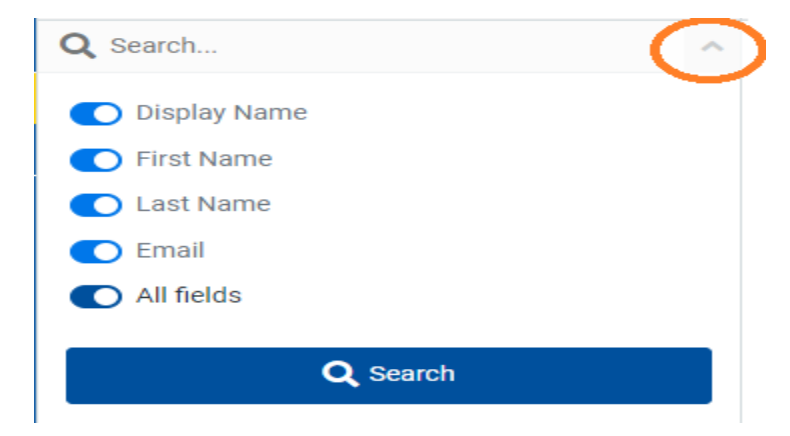

### 6.5.2 Advanced Search Form

While the simple search box in the toolbar area just searches for the entered words somewhere in the contact, the advanced search function allows a more specific query on the address book.

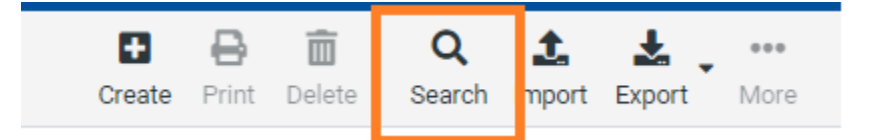

Click the Advanced toolbar button and the search form appears in the contact area on the right. Here you can enter search parameters for the individual contact fields. For example, you can search for all contacts named "Paul" (First Name) who are living in "dodoma" (Address). Start the search by pressing the Search button below the form

| Advanced S   | earch    |                  | ×  |
|--------------|----------|------------------|----|
| Properties   | Personal | Other            |    |
| Display Name |          | []               |    |
| First Name   |          |                  |    |
| Last Name    |          |                  |    |
| Middle Name  |          |                  |    |
| Prefix       |          |                  |    |
| Suffix       |          |                  |    |
| Nickname     |          |                  |    |
| Job Title    |          |                  |    |
| Organization |          |                  |    |
| Department   |          |                  |    |
| Email        |          |                  |    |
|              |          | Q Search X Cance | el |

## 6.5.3 Saved Searches

When having access to huge address directories, searching is probably the preferred way to navigate through them. Beside organizing contacts in groups, you can also create filters aka "saved searches". Such a filter remembers the parameters used when searching for contacts and executes that search again when recalled.

#### **Create a Saved Search**

Search the address book either by using the simple search box or the advanced search function.

Select Save search from the options menu of the Groups list on the left.

| Group    | S    | E             | ►<br>Select |
|----------|------|---------------|-------------|
| nal Ado  |      | Add group     | ıba         |
| A CON    | Salt | Rename group  | kindamba    |
| Global / | Ê    | Delete group  | kindamba    |
| ailing L | ۹    | Save search   |             |
| ted Re   | Ē    | Delete search |             |

Give that saved search a name and press <Enter> on your keyboard to save it. This will add an item to the Groups list on the left.

Click it to execute the search again and to see the results in the contacts list.

#### **Delete a Saved Search**

Select a saved search query in the leftmost pane.

Open the options menu in the list footer and then click Delete search to remove it again. This won't delete any contacts but only the saved filter.

# 6.6 Import/Export

### 6.6.1 Importing Contacts

Contacts can be imported into the GMS address books from vCard and CSV files.

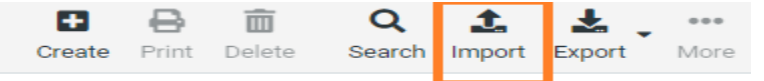

- 1. Click the Import button from the top toolbar in the address book view to open the import wizard.
- 2. Then select the file to import from your computer's hard drive. Make sure it's either .vcf or .csv file.
- 3. Select which address book the contacts should be imported to. The checkbox lets you delete all contacts from the selected address book before importing. Be careful with this, the deletion cannot be undone!
- 4. Click the Import button to start the importing process.

| Import contacts                                                         |                                                                        |                    |
|-------------------------------------------------------------------------|------------------------------------------------------------------------|--------------------|
| You can upload contacts fror<br>We currently support importi<br>format. | n an existing address book.<br>ng addresses from the vCard or CSV (com | ma-separated) data |
| Import from file                                                        | Choose files                                                           | Browse             |
|                                                                         | Maximum allowed file size is 20 MB                                     |                    |
| Import group assignments                                                | none                                                                   | ÷                  |
| Replace the entire address<br>book                                      |                                                                        |                    |
|                                                                         |                                                                        |                    |

The next screen will display the results of the import process. Click Done to get back to the address book view and see the imported contacts.

## 6.6.2 Exporting Contacts

Contacts from GMS address books are exported in the vCard format only.

- 1. Select the address book or group you want to export.
- 2. Click the Export button in the top toolbar.
- 3. Choose where to save the exported .vcf file if prompted, otherwise check the "Downloads" folder on your computer for a file named "gms\_contacts.vcf".

|   | Groups               | <b>k</b><br>Select | □               |
|---|----------------------|--------------------|-----------------|
| ~ | Personal Addresses   | Q Search X V       | Ł Export all    |
|   | 📇 ega contacts       | 💄 abdul kindamba   | Export selected |
| • | GMS Global Addresses | 💄 abela masinde    |                 |
|   | 🐣 Mailing Lists      | 💄 ahmad mtele      | ^               |
|   | Collected Recipients |                    |                 |
|   | Trusted Senders      |                    |                 |

The Export toolbar button offers the following two options:

#### **Export all**

That's the default action of the button and will pack all contacts currently listed into the vcard file.

**Export selected** 

106 | Page

GMS

If there's one or more contacts selected in the list (do this by holding down the Shift or Ctrl keys of your keyboard while clicking individual contacts), this option will generate a .vcf file with only the selected contacts.

107 | Page

GMS